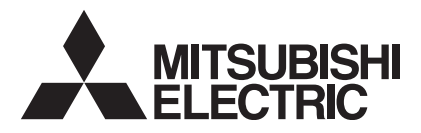

Mr.SLIM

Air-Conditioners Indoor unit PKA-A·KA PKA-A·KAL

MANUEL D'UTILISATION

POUR L'UTILISATEUR

Pour une utilisation correcte sans risques, veuillez lire le manuel d'utilisation en entier avant de vous servir du climatiseur.

Français

## Index

| 1. Consignes de sécurité                   | 18 |
|--------------------------------------------|----|
| 2. Nomenclature                            | 18 |
| 3. Configuration d'écran                   | 21 |
| 4. Régler le jour de la semaine et l'heure | 21 |
| 5. Fonctionnement                          | 21 |
| 6. Minuterie                               | 23 |

## 1. Consignes de sécurité

| Avant d'installer le climatiseur, lire attentivement toutes les |
|-----------------------------------------------------------------|
| "Consignes de sécurité".                                        |

- Les "Consignes de sécurité" reprennent des points très importants concernant la sécurité. Veillez bien à les suivre.
- Veuillez consulter ou obtenir la permission votre compagnie d'électricité avant de connecter votre système.

## Symboles utilisés dans le texte

Avertissement:

Précautions à suivre pour éviter tout danger de blessure ou de décès de l'utilisateur.

A Précaution:

Décrit les précautions qui doivent être prises pour éviter d'endommager l'appareil.

## Symboles utilisés dans les illustrations

() : Indique un élément qui doit être mis à la terre.

### Avertissement:

- Pour les appareils non disponibles au grand public.
- Cet appareil ne doit pas être installé par l'utilisateur. Demander au revendeur ou à une société agréée de l'installer. Si l'appareil n'est pas correctement installé il peut y avoir un risque de fuite d'eau, d'électrocution ou d'incendie.
- Ne pas marcher sur l'appareil ni y déposer des objets.
- Ne jamais éclabousser l'appareil ni le toucher avec des mains humides. Il pourrait en résulter un risque d'électrocution.
- Ne pas vaporiser de gaz inflammable à proximité de l'appareil sous risque d'incendie.
- Ne pas placer de chauffage au gaz ou tout autre appareil fonctionnant avec une flamme vive là où il serait exposé à l'échappement d'air du climatiseur. Cela risquerait de provoquer une mauvaise combustion.
- Ne pas retirer la face avant ou la protection du ventilateur de l'appareil extérieur pendant son fonctionnement.

### ▲ Précaution:

- Ne pas utiliser d'objet pointu pour enfoncer les boutons car cela risquerait d'endommager la commande à distance.
- Ne jamais obstruer les admissions et sorties d'air des appareils extérieurs et intérieurs.

## 2. Nomenclature

#### Unité interne

|                               | PKA-A·KA(L)               |
|-------------------------------|---------------------------|
| Vitesse du ventilateur        | 3 vitesses (auto compris) |
| Ailette                       | Auto avec variation       |
| Louvre                        | Manuel                    |
| Filtre                        | Normal                    |
| Témoin de nettoyage du filtre | 100 heures                |

- Si vous remarquez des vibrations ou des bruits particulièrement anormaux, arrêter l'appareil, éteindre l'interrupteur et prendre contact avec le revendeur.
- Ne jamais mettre des doigts, des bâtons, etc. dans les admissions et sorties d'air.
- Si vous sentez des odeurs étranges, arrêter l'appareil, le mettre hors tension et contacter le revendeur. Si vous ne procédez pas de cette façon, il pourrait y avoir risque de panne, d'électrocution ou d'incendie.
- Ne JAMAIS laisser des enfants ou des personnes handicapées utiliser le climatiseur sans surveillance.
- Toujours surveiller que les jeunes enfants ne jouent pas avec le climatiseur.
- Si le gaz de réfrigérant fuit, arrêter le fonctionnement du climatiseur, aérer convenablement la pièce et prendre contact avec le revendeur.

## Rangement de l'appareil

Lorsque vous devez ranger l'appareil, veuillez consulter votre revendeur.

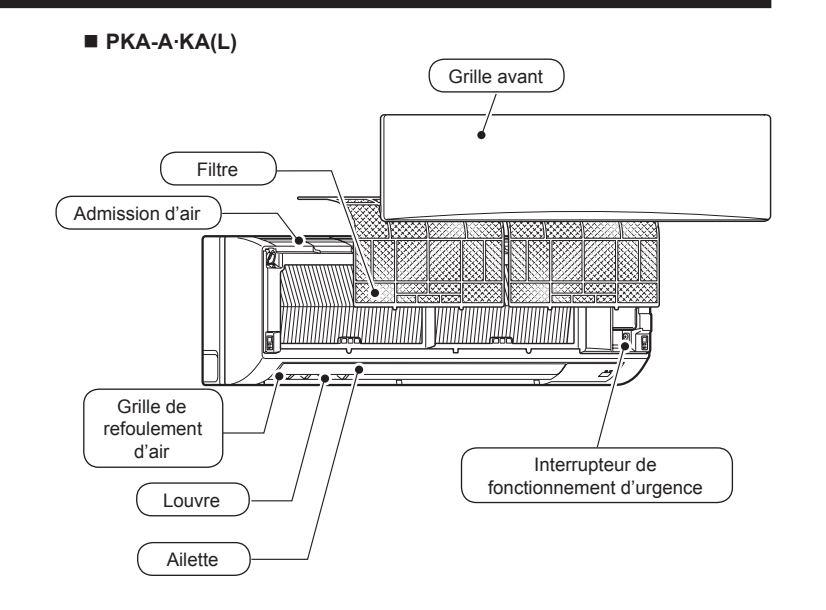

## 2. Nomenclature

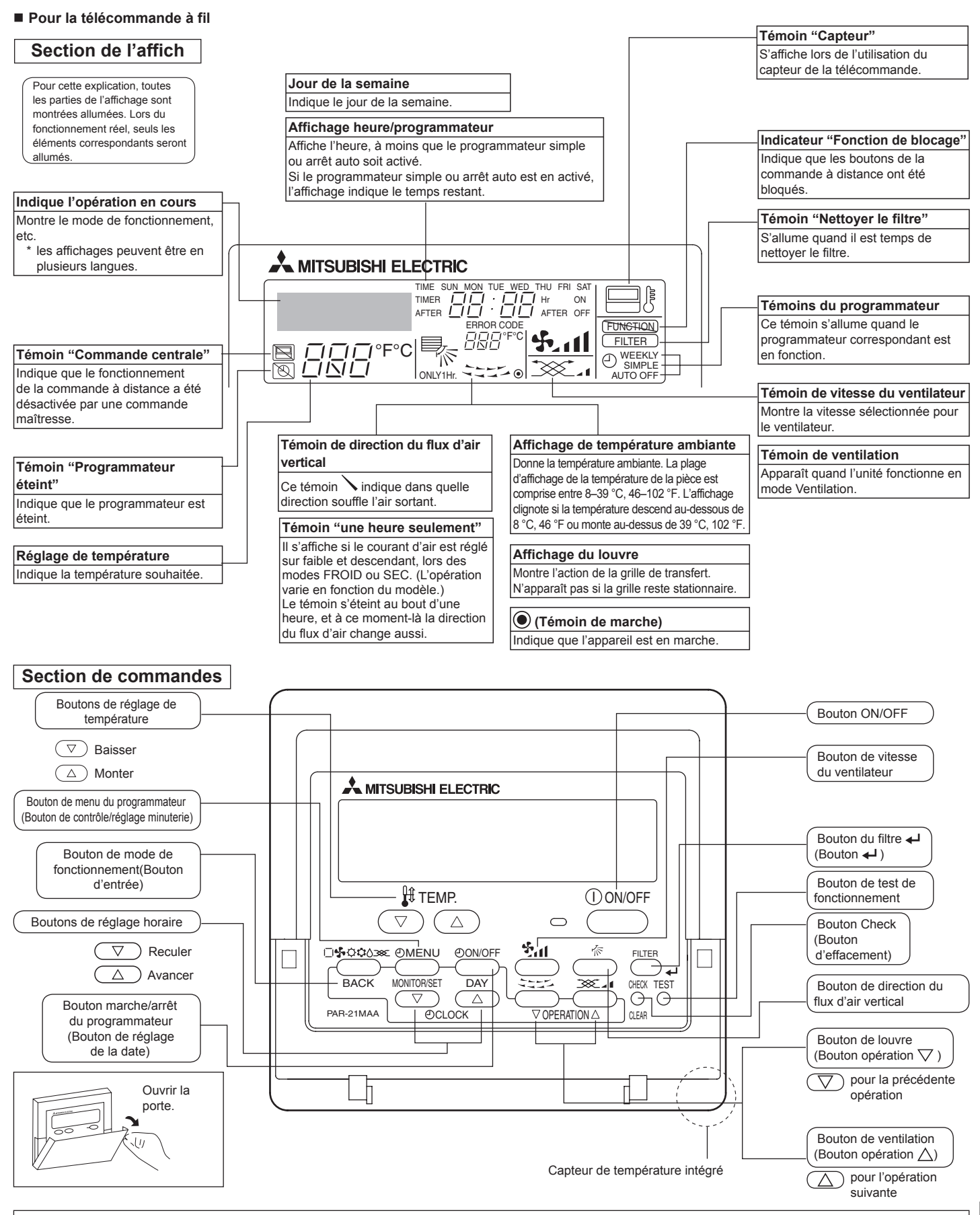

#### Remarque :

Message "PLEASE WAIT" (VEUILLEZ PATIENTER)

Ce message s'affiche pendant 3 minutes environ lorsque l'appareil intérieur est alimenté ou lorsque le recouvrement de l'appareil est en cours après une coupure d'électricité.

Message "NOT AVAILABLE" (INDISPONIBLE)
 Ce message s'affiche quand vous appuyez sur une touche pour lancer une fonction qui est indisponible pour cet appareil intérieur.
 Si une télécommande unique est utilisée pour contrôler simultanément plusieurs appareils intérieurs de modèle différent, ce message ne s'affichera pas si l'un des appareils intérieurs présente cette fonction.

## 2. Nomenclature

#### Pour la télécommande sans fil

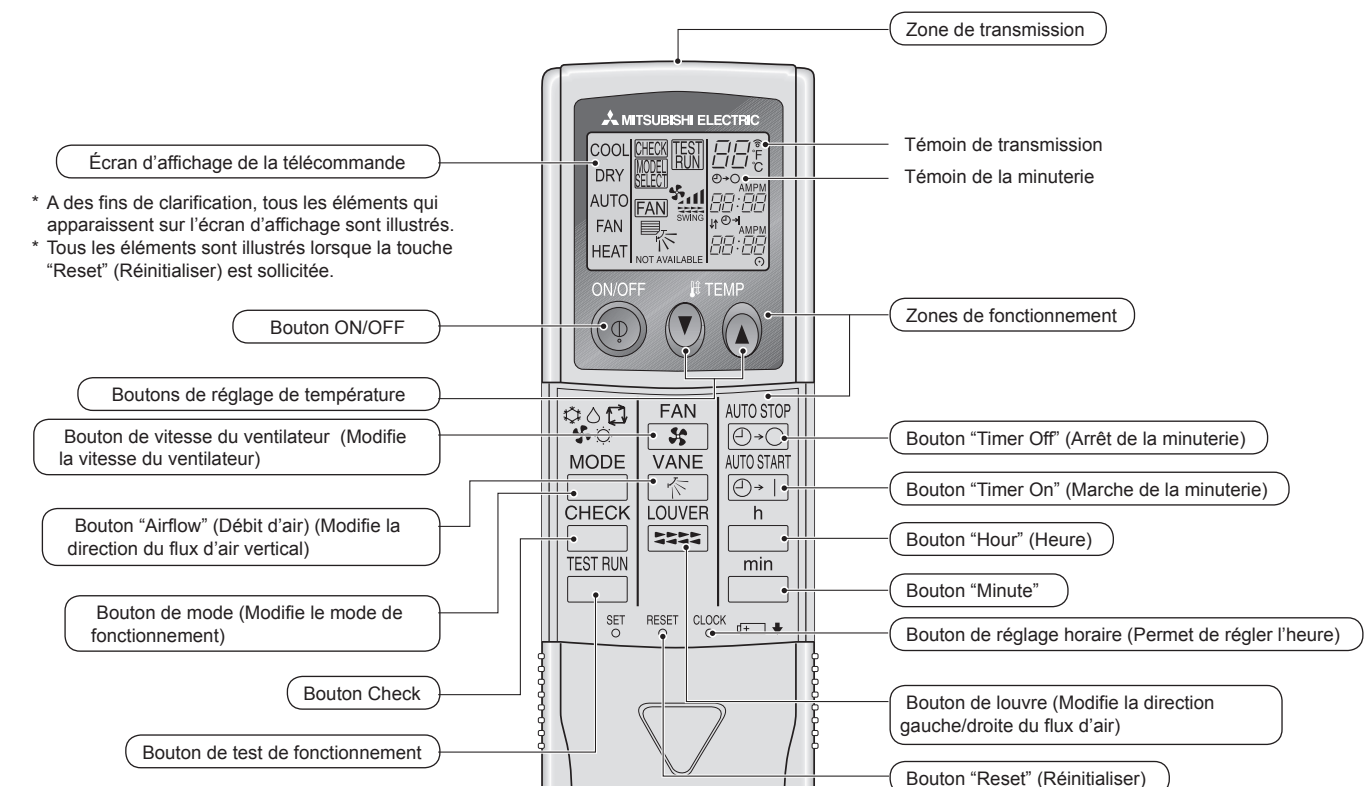

- Pour utiliser la télécommande sans fil, pointez-la vers le récepteur de l'appareil intérieur.
- Si la télécommande est utilisée dans les deux minutes qui suivent l'alimentation de l'appareil intérieur, l'appareil peut émettre deux bips successifs indiquant que le contrôle automatique initial est en cours.
- L'appareil intérieur émet des bips pour confirmer que le signal transmis par la télécommande a été reçu. Les signaux peuvent être reçus jusqu'à 7 mètres, 275 19/32 inch environ en ligne droite à partir de l'appareil intérieur et dans une zone de 45° vers la gauche ou la droite de l'appareil. Cependant, une lumière vive ou fluorescente peut gêner la réception de signaux de l'appareil intérieur.
- Si le témoin de fonctionnement situé près du récepteur de l'appareil intérieur clignote, ceci signifie que l'appareil doit être inspecté. Consultez votre revendeur pour connaître les modalités d'entretien.
- Manipulez la télécommande avec précaution ! Ne la faites pas tomber et ne lui infligez pas de chocs violents. De plus, évitez de mouiller la télécommande et ne la laissez pas dans un endroit humide.
- Pour éviter de chercher la télécommande, placez le support fourni avec la télécommande sur un mur et veillez à replacer la télécommande dans le support après chaque utilisation.

## Unité externe

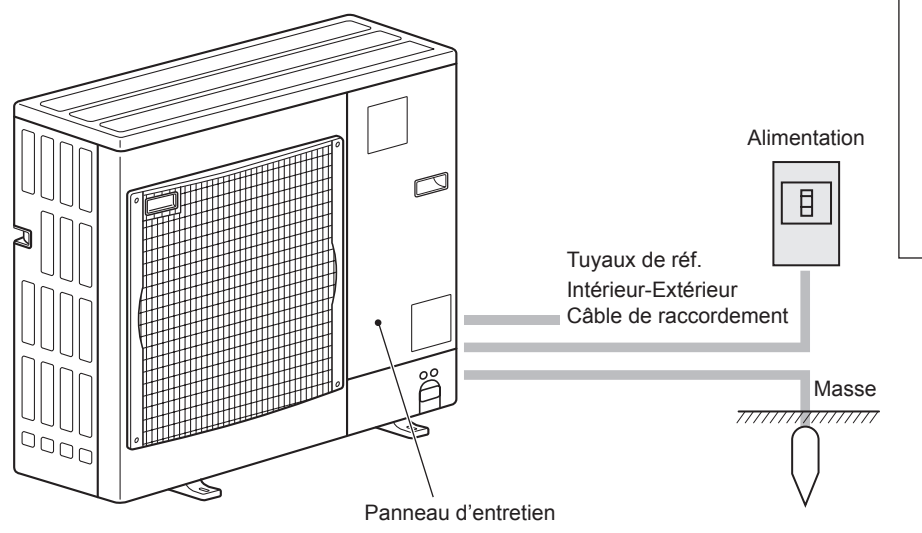

#### Insertion/remplacement de la pile

1. Retirez le couvercle supérieur, insérez deux piles AAA, puis reposer le couvercle.

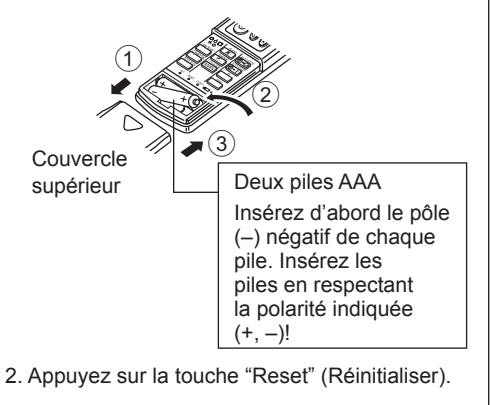

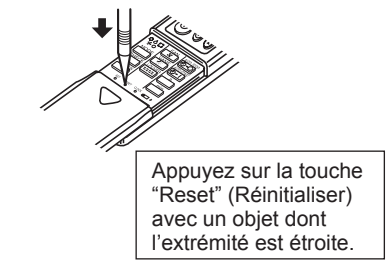

## 3. Configuration d'écran

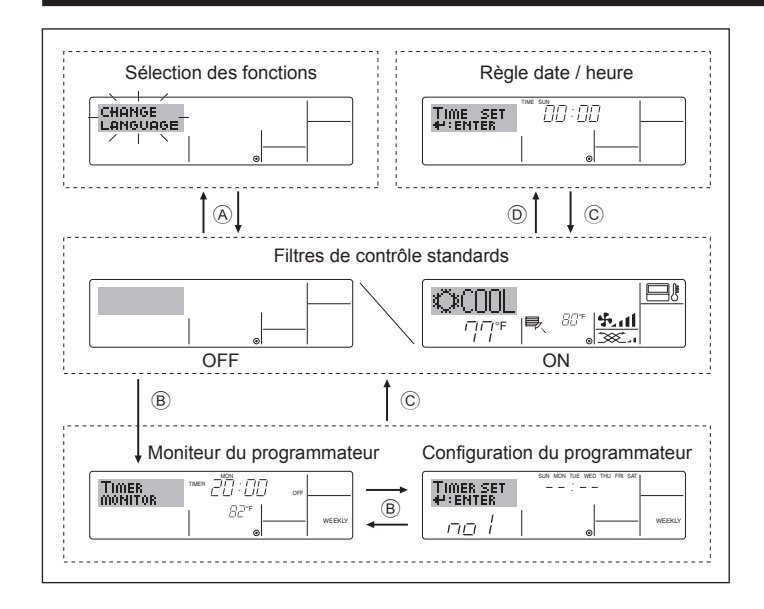

## 4. Régler le jour de la semaine et l'heure

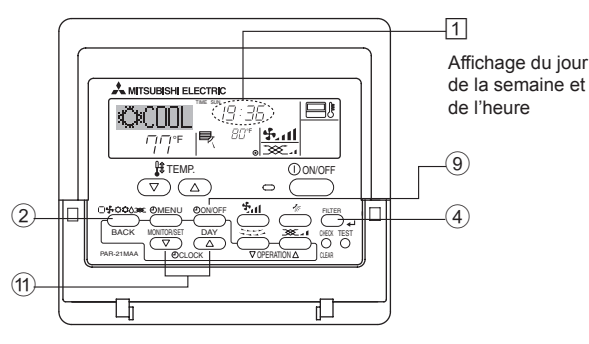

#### Remarque :

Le jour et l'heure n'apparaîtront pas si l'horloge a été déconnectée dans la sélection des fonctions.

## 5. Fonctionnement

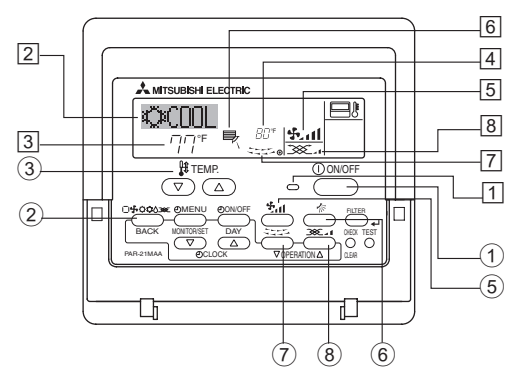

## 5.1. MARCHE/ARRET

- <Pour commencer l'opération>
- Appuyez sur le bouton ON/OFF ①.
- Le témoin de marche 1 et la zone d'affichage s'allument.

#### <Pour arrêter le fonctionnement>

- Appuyez de nouveau sur le bouton ON/OFF ①.
- Le témoin de marche 1 et la zone d'affichage s'éteignent.

#### Remarque :

Même si vous appuyez sur le bouton ON/OFF immédiatement après avoir arrêté la fonction en cours, le climatiseur ne se remettra en route que trois minutes plus tard. Ceci est une précaution pour éviter l'endommagement de tout composant interne.

#### <Types d'écrans>

Le paramétrage de la langue d'affichage peut être modifié pour que le français devienne la langue par défaut en sélectionnant la fonction appropriée sur la télécommande. Voyez la section 8, Sélection des fonctions.

La langue de base est l'Anglais.

Sélection des fonctions

|                                            | Règle les fonctions et les plages                                             |
|--------------------------------------------|-------------------------------------------------------------------------------|
|                                            | (fonctions du programmateur, restrictions de fonctionnement, etc.)            |
| Régler date / heure :                      | Règle le jour de la semaine et l'heure.                                       |
| <ul> <li>Écrans de contrôle sta</li> </ul> | ndards :                                                                      |
|                                            | Visualise et règle le fonctionnement du                                       |
|                                            | système de conditionnement.                                                   |
| <ul> <li>Moniteur du programm</li> </ul>   | ateur :                                                                       |
|                                            | Affiche le programmateur en place (hebdomadaire, simple ou arrêt automatique) |

 Configuration du programmateur : Règle le fonctionnement des programmateurs (hebdomadaire, simple ou arrêt automatique)

## <Comment changer d'écran>

- Appuyer sur les boutons Mode de fonctionnement et On/Off du (A) programmateur durant 2 secondes.
- Appuyez sur le bouton Menu du programmateur. Appuyez sur le bouton Mode de fonctionnement (Entrée).
- $ar{\mathbb{D}}$  : Appuyez sur l'un ou l'autre des boutons de réglage horaire (igvee ou △).

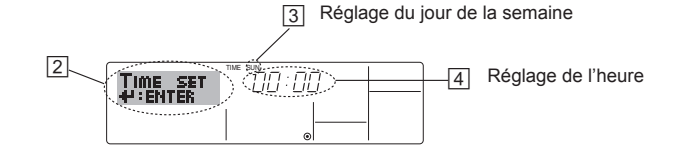

- 1. Appuyez sur le bouton de réglage horaire 1  $\bigtriangledown$  ou  $\triangle$  pour appeler l'affichage 2
- 2. Appuyez sur le bouton (9) Timer On/Off pour régler le jour. \*À chaque fois que vous appuyez, vous avancez le jour affiché en 3 :  $\text{Dim} \rightarrow \text{Lun} \rightarrow \dots \rightarrow \text{Ven} \rightarrow \text{Sam}.$
- 3. Appuyez sur le bouton de réglage correspondant 11 afin de régler l'heure

\*À chaque fois que vous maintenez le bouton appuyé, l'heure (en 4) augmentera d'abord toutes les minutes, puis toutes les 10 minutes, puis toutes les heures.

4. Après avoir effectué les réglages nécessaires des étapes 2 et 3, appuyez sur le bouton ④ Filter ← pour valider ces informations.

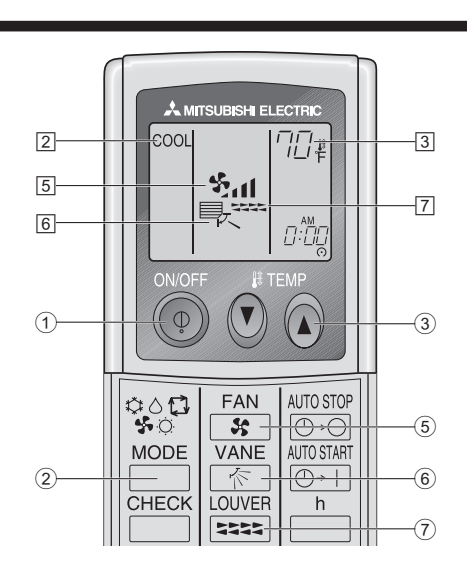

## 5.2. Sélection du mode de fonctionnement

- Appuyer sur la touche du mode de fonctionnement (□♣☆☆△) ② pour sélectionner le mode de fonctionnement souhaité ②.
  - Mode de refroidissement

Mode de déshumidification

Mode de soufflerie

O Mode de chauffage

\_\_\_ Mode automatique (refroidissement/chauffage)

Mode de ventilation

Indiqué uniquement dans les conditions suivantes Télécommande reliée utilisée Avec un appareil LOSSNAY branché

### Fonctionnement automatique

- En fonction de la température définie préalablement, l'opération de refroidissement débutera si la température de la pièce est trop élevée ; à l'inverse, l'opération de chauffage débutera si la température de la pièce est trop basse.
- En mode de fonctionnement automatique, le climatiseur passera en mode de refroidissement si la température de la pièce varie et affiche 2 °C ou plus au-dessus de la température définie pendant 15 minutes. De la même façon, le climatiseur passera en mode de chauffage si la température de la pièce affiche 2 °C ou plus au-dessous de la température définie pendant 15 minutes.

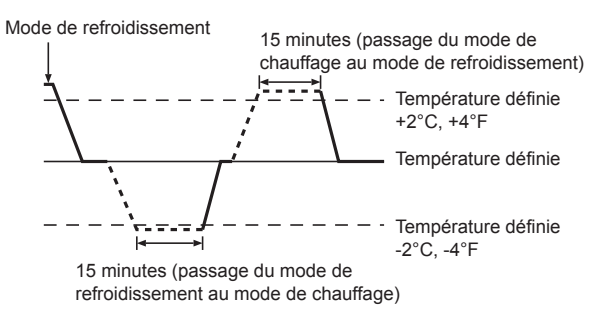

La température de la pièce étant ajustée automatiquement de façon à rester stable, l'opération de refroidissement se met en marche à quelques degrés au-dessus, et l'opération de chauffage à quelques degrés au-dessous, de la température définie lorsque cette dernière est atteinte (fonction automatique d'économie d'énergie).

## 5.3. Réglage de la température

### ▶ Pour réduire la température ambiante:

Appuyer sur le bouton 🔿 (3) pour sélectionner la température désirée.

La température sélectionnée est affichée 3.

#### ▶ Pour augmenter la température ambiante:

Appuyer sur le bouton (3) pour sélectionner la température désirée.

La température sélectionnée est affichée 3.

| • | Plages de températures à votre disposi | tion:                     |
|---|----------------------------------------|---------------------------|
|   | Refroidissement et déshumidification : | 19 - 30 °C, 66 °F - 86 °F |
|   | Chauffage :                            | 17 - 28 °C, 63 °F - 82 °F |
|   | Automatique :                          | 19 - 28 °C, 66 °F - 82 °F |

 L'affichage clignote sur 8 °C ou 39 °C, 46 °F ou 102 °F pour signaler que la température de la pièce est inférieure ou supérieure à la température affichée.

## 5.4. Réglage de la vitesse du ventilateur

- Appuyez sur le bouton de vitesse du ventilateur (5) autant de fois que nécessaire alors que le système est en fonction.
  - À chaque fois que vous appuyez sur le bouton, vous changez la force. La vitesse actuelle est indiquée en 5.
  - La séquence de changement, et les réglages disponibles sont les suivants.

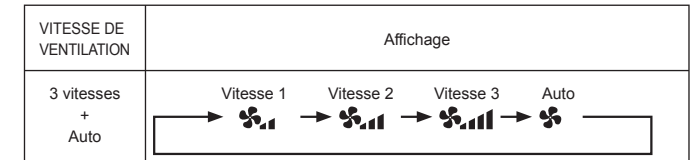

#### Remarque :

- Le nombre de ventilateurs disponible dépend du type d'unité connectée. Notez aussi que certaines unités ne permettent que le réglage "Auto".
- Dans les cas suivants, la vitesse de ventilation actuelle générée par l'unité différera de la vitesse indiquée au niveau de la commande à distance.
   Quand l'affichase indique "ATTENTE" au "DECIVIE"
  - 1. Quand l'affichage indique "ATTENTE" ou "DEGIVRE".
  - Lorsque la température de l'échangeur thermique est basse en mode de chauffage. (par ex. immédiatement après le lancement de l'opération de chauffage)
  - 3. En mode CHAUFFAGE, quand la température ambiante dans la pièce est supérieure à la température réglée.
  - 4. Quand l'unité est en mode SEC.

# 5.5. Réglage de la direction du flux d'air vertical <Pour changer la direction flux d'air vertical>

- Quand l'unité est en fonction, appuyez sur le bouton 6 de ventilation montante/descendante autant de fois que nécessaire..
  - À chaque fois que vous appuyez sur le bouton, vous changez la direction. La direction actuelle est affichée sur 6.
  - La séquence de changement, et les réglages disponibles sont lessuivants :

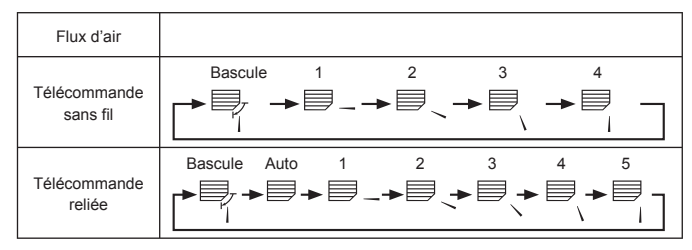

- Notez que lors de l'opération de basculement, l'indication directionnelle à l'écran ne change pas en synchronisation avec les ailettes de l'unité.
- Certains modèles n'acceptent pas les réglages directionnels.

#### Remarque :

- Les directions disponibles dépendent du type d'unités connectées. Notez aussi que certaines unités ne permettent que le réglage "Auto".
- Dans les cas suivants, la direction actuelle de l'air différera de la direction indiquée au niveau de la commande à distance.
  - 1. Quand l'affichage indique "ATTENTE" ou "DEGIVRE".
  - 2. Immédiatement après le démarrage du mode CHAUFFAGE (alors que le système attend que le changement de mode se fasse).
  - 3. En mode chauffage, quand la température ambiante dans la pièce est supérieure à la température réglée.

### <[Manuel] Pour changer la direction droite/gauche du flux d'air>

- \* Le bouton de louvre ⑦ n'est pas utilisable.
- Modèle PKA-A·KA(L)
  - Arrêtez l'appareil, maintenez le levier des ailettes du flux d'air horizontal et réglez la direction souhaitée.
     \* Ne réglez pas vers l'intérieur lorsque l'appareil est en mode de refroidissement ou de déshumidification du fait du risque de condensation et de suintement.

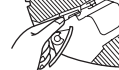

### A Précaution :

Pour éviter les chutes, ayez une position stable lors de l'utilisation de l'appareil.

## 5. Fonctionnement

### 5.6. Ventilation

Pour les appareils combinés LOSSNAY

## 5.6.1. Pour la télécommande à fil

- Pour lancer le ventilateur conjointement à l'unité intérieure :
  - Appuyez sur le bouton ON/OFF ①.
    - Quand l'indication de ventilation apparaît à l'écran (en 
      ). Le ventilateur sera désormais lancé automatiquement à chaque fois que l'unité intérieure démarrera.
- Pour faire fonctionner le ventilateur indépendamment :
  - Appuyez sur le bouton Mode ② jusqu'à ce que 💥 apparaisse à l'affichage. Cela lancera le ventilateur.

## 6. Minuterie

### 6.1. Pour la télécommande à fil

Vous pouvez utiliser la sélection des fonctions pour sélectionner le type de programmateur, entre les trois disponibles. ① Hebdomadaire, ② Simple, ou ③ Arrêt auto.

#### 6.1.1. Minuterie hebdomadaire

- Le programmateur hebdomadaire peut servir à régler les huit opérations pour chaque jour de la semaine.
  - Chaque opération permet l'une ou l'autre des fonctions suivantes : Programmateur Marche/Arrêt avec un réglage de température ou programmateur Marche/Arrêt seulement, ou réglage de température seulement.

À l'heure dite, le conditionneur d'air effectue l'action programmée.
La précision horaire de ce programmateur est de 1 minute.

#### Remarque :

- \*1. Les programmateurs hebdomadaire / simple / Arrêt auto ne peuvent être utilisés en même temps.
- \*2. Le programmateur hebdomadaire ne fonctionne pas dans les conditions suivantes.

La fonction de temporisateur est désactivée ; le système est dans un état anormal ; une exécution de test est en cours ; la télécommande est soumise à un auto-diagnostic ou à un diagnostic externe ; l'utilisateur est en train de définir une fonction ; l'utilisateur est en train de régler le temporisateur ; l'utilisateur est en train de régler l'heure ou le jour de la semaine ; le système est sous commande centralisée. (Précisément, le système n'exécute pas les opérations (allumage, extinction ou réglage de la température) désactivées dans ces situations.)

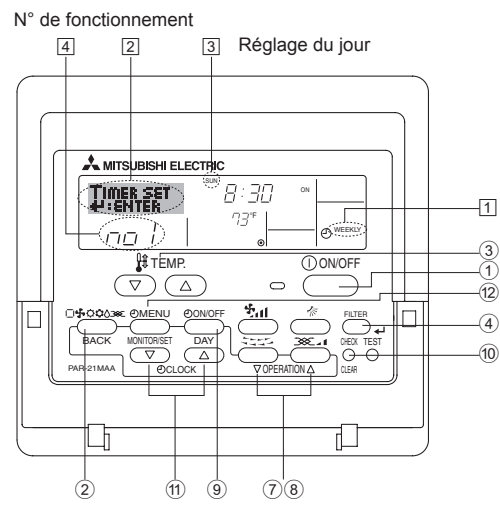

- Changer la force du ventilateur :
  - Appuyez sur le bouton de ventilation (8) autant que nécessaire.
     À chaque fois que vous appuyez sur le bouton, vous changez le réglage comme indiqué ci-dessous.

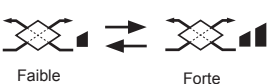

#### 5.6.2. Pour la télécommande sans fil

- Le ventilateur se met automatiquement en marche lorsque l'appareil intérieur est allumé.
- Aucune indication sur la télécommande sans fil.

#### <Comment régler le programmateur hebdomadaire>

- 1. Assurez-vous que vous êtes sur l'écran de contrôle standard, et que le témoin du programmateur hebdomadaire 1 s'affiche.
- Appuyez sur le bouton Menu du programmateur <sup>(12)</sup>, de manière à ce que le "Réglage" apparaisse à l'écran (en <sup>[2]</sup>). (Notez qu'à chaque fois que vous appuyez sur le bouton, vous passez de "Réglage" à "Moniteur" (moniteur).)
- Appuyez sur le bouton On/Off du programmateur ⑨ pour régler le jour. À chaque fois que vous appuyez, vous changez le réglage en
   ③, selon la séquence suivante : "Dim Lun Mar Mer Jeu Ven Sam" → "Dim" → ... → "Ven" → "Sam" → "Dim Lun Mar Mer Jeu Ven Sam"...
- Appuyez sur le bouton (⑦ ou ⑧) d'opération ▽ ou △ autant de fois que nécessaire pour sélectionner le numéro d'opération approprié (1 à 8) ④.
  - \* Vos choix aux étapes 3 et 4 sélectionneront l'une des cellules de la matrice affichée ci-dessous.

(l'affichage de la commande à distance à gauche montre comment l'affichage devrait apparaître lors du réglage de l'opération 1 pour dimanche aux valeurs indiquées ci-dessous).

#### Matrice de réglage

|                                                                   |         |               |         |                      |                    |              |             | -        |
|-------------------------------------------------------------------|---------|---------------|---------|----------------------|--------------------|--------------|-------------|----------|
| N ° d'op.                                                         | Sunday  | Sunday Monday |         |                      |                    | Saturday     |             |          |
|                                                                   | • 8:30  |               |         |                      |                    |              |             |          |
| No. 1                                                             | • ON    |               |         |                      |                    |              |             |          |
|                                                                   | • 73 °F |               |         |                      |                    |              |             |          |
| No. 0                                                             | • 10:00 |               | • 10:00 |                      | • 10:00            | • 10:00      | D           |          |
| INO. 2                                                            | • OFF   |               | • OFF   |                      | • OFF              | • OFF        |             |          |
|                                                                   |         |               |         |                      |                    |              |             |          |
| No. 8                                                             |         |               |         |                      |                    |              |             |          |
|                                                                   |         |               |         |                      |                    |              |             |          |
| <réglage 1="" de="" dimanche="" l'opération="" pour=""></réglage> |         |               |         |                      | Réglage de l'opéra | ation 2 p    | our tous le | s jours> |
| Démarrer le conditionneur d'air à 8:30,                           |         |               | É       | teindre le conditior | nneur d'           | air à 10:00. |             |          |
| aveciatem                                                         |         | •             |         |                      |                    |              |             |          |
|                                                                   |         |               |         |                      |                    |              |             |          |

#### Remarque :

En réglant le jour sur "Dim Lun Mar Mer Jeu Ven Sam", vous pouvez régler la même opération à effectuer au même moment tous les jours. (Exemple : L'opération 2 ci-dessus, qui est la même pour tous les jours de la semaine.)

#### <Régler le programmateur hebdomadaire>

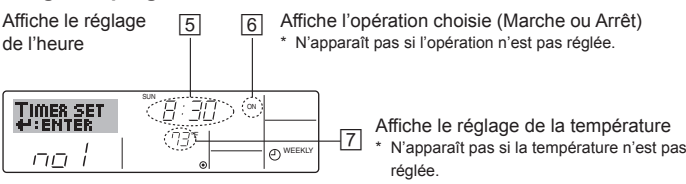

- 5. Appuyez sur le bouton de réglage de l'heure (1) approprié autant de fois que nécessaire pour régler l'heure choisie (en 5).
  - \* Quand vous maintenez le bouton appuyé, l'heure augmentera d'abord toutes les minutes, puis toutes les 10 minutes, puis toutes les heures.
- 6. Appuyez sur le bouton ON/OFF ① pour sélectionner l'opération choisie (Marche ou Arrêt : marche ou arrêt), en 6.
  - \* À chaque fois que vous appuyez vous passez au réglage suivant, selon la séquence suivante : aucun affichage (pas dé réglage) → "MARCHE" → "ARRET"

## 6. Minuterie

- Appuyez sur le bouton de réglage de température (3) approprié pour régler la température choisie (en (7)).
  - À chaque fois que vous appuyez vous changez le réglage, selon la séquence suivante : aucun affichage (pas de réglage) ⇔ 75
    ⇔ 77 ⇔ ... ⇔ 84 ⇔ 86 ⇔ 54 ⇔ ... ⇔ 73 ⇔ pas d'affichage.
    (Plage disponible : La plage disponible pour ce réglage va de 12 °C, 54 °F à 30 °C, 86 °F. La plage réelle au-delà de laquelle la température peut être contrôlée, toutefois, peut changer en fonction du type d'unité connectée.)
- - \* Le réglage du temps affiché devient "—:—", et les réglages de température et On/Off s'éteignent tous.
  - (Pour effacer tous les réglages du programmateur
  - hebdomadaire d'un coup, appuyez sur le bouton (10) Check (Clear) pendant 2 secondes ou plus. L'affichage commencera à clignoter, ce qui indiquera que tous les réglages ont été effacés.)

#### Remarque :

Vos nouvelles informations seront effacées si vous appuyez sur le bouton (2) Mode de fonctionnement (Entrée) avant d'appuyer sur le bouton (4) Filter  $\leftarrow 1$ .

Si vous avez réglé deux opérations différentes ou plus pour le même temps exactement, seule l'opération ayant le n °le plus élevé sera effectuée.

- 9. Répétez les étapes 3 à 8 autant de fois que nécessaire pour remplir les cellules disponibles que vous souhaitez.
- 10 Appuyez sur le bouton (2) Mode de fonctionnement (Retour) pour revenir à l'écran de contrôle standard et terminer la procédure de réglage.
- 11. Pour activer le programmateur, appuyez sur le bouton Timer On/Off (programmateur Marche/arrêt) (3), de manière à ce que l'indication "Timer Off" (arrêt programmateur) disparaisse de l'écran. <u>Veillez à</u> <u>ce que l'indication "Timer Off" ne s'affiche plus.</u>
  - Si le programmateur n'est pas réglé, l'indication "arrêt programmateur" clignote à l'écran.

### <Comment visualiser les réglages du programmateur hebdomadaire>

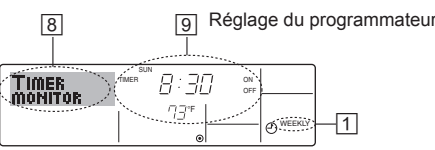

- 1. Assurez-vous que l'indication du programmateur hebdomadaire apparaisse à l'écran (en 1).
- 2. Appuyez sur le bouton Menu du programmateur <sup>1</sup>(2) de manière à ce que l'écran affiche "Moniteur" (en **(E)**).
- 3. Appuyez sur le bouton Marche/Arrêt du programmateur (9) tant qu'il faut pour choisir le jour.
- - \* À chaque fois que vous appuyez, vous passez à l'opération du programmateur suivante, dans l'ordre du réglage horaire.
- Pour fermer le moniteur et retourner à l'écran de contrôle standard, appuyez sur le bouton Mode de fonctionnement (Entrée) 2.

#### <Pour éteindre le programmateur hebdomadaire>

Appuyez sur le bouton Marche/Arrêt du programmateur (9), de manière à ce que l'indication "arrêt programmateur" apparaisse en 10.

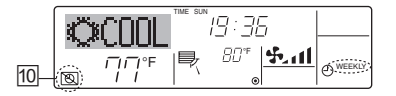

#### <Pour allumer le programmateur hebdomadaire>

Appuyez sur le bouton Marche/Arrêt du programmateur (9), de manière à ce que l'indication "arrêt programmateur" s'éteigne en 10.

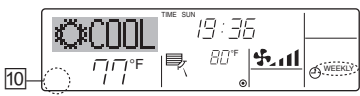

## 6.1.2. Minuterie simple

- Vous pouvez régler le programmateur simple de trois manières possible.
  - Heure de démarrage uniquement : Le conditionneur d'air démarre quand le temps indiqué s'est écoulé.
     Heure d'arrêt uniquement :
  - Heure d'arret uniquement : Le conditionneur d'air s'arrête quand le temps indiqué s'est écoulé.
     Horaires de marche & d'arrêt :
  - Le conditionneur d'air démarre et s'arrête quand les temps indiqués se sont écoulés.
- Le programmateur simple (démarrage et arrêt) peut être régler une fois seulement sur une période de 72 heures. Le réglage se fait heure par heure.

#### Remarque :

- \*1. Les programmateurs hebdomadaire / simple / Arrêt auto ne peuvent être utilisés en même temps.
- \*2. Le programmateur simple n'opérera pas dans les cas suivants. La fonction programmateur est éteinte ; anomalie du système ; un test est en cours ; la commande à distance effectue un auto-test ou un diagnostic ; l'utilisateur est en train de sélectionner une fonction ; l'utilisateur est en train de régler le programmateur ; le système est sous contrôle central. (Dans ces conditions, l'opération Marche/Arrêt est désactivée.)

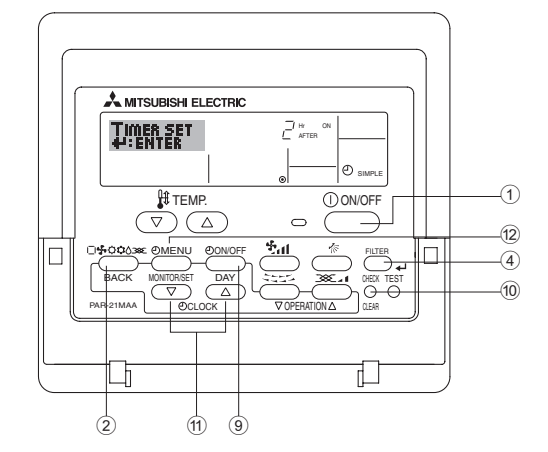

### <Comment régler le programmateur simple>

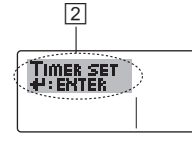

 Action (Marche ou Arrêt)
 \* "— —" s'affiche s'il n' y a pas de réglage.

 Assurez-vous que vous êtes sur un écran de contrôle standard, et que le témoin du programmateur simple s'affiche (en 1). Lorsque qu'une fonction autre que le temporisateur simple est affichée, réglez la télécommande sur SIMPLE TIMER en utilisant le paramètre de fonction temporisateur de la sélection des fonctions (voir 8.[4]–3 (3)).

[4] Réglage du programmateur

- Appuyez sur le bouton Menu <sup>(12)</sup>, de manière à ce que le "Réglage" apparaisse à l'écran (en <sup>[2]</sup>). (Notez qu'à chaque fois que vous appuyez sur le bouton, vous passez de "Réglage" à "Moniteur".)
- 3. Appuyez sur le bouton ON/OFF ① pour afficher le réglage du programmateur simple (Marche ou Arrêt : marche ou arrêt). Appuyez une fois sur le bouton pour afficher le temps restant sur Marche, et une fois encore pour afficher le temps restant sur Arrêt (l'indication Marche/Arrêt apparaît en ③):
  - Programmateur "Marche" :
  - Le conditionneur d'air démarre quand le nombre d'heures indiqué s'est écoulé.
  - Programmateur "Arrêt": Le conditionneur d'air s'arrête quand le nombre d'heures indiqué s'est écoulé.
- 4. Avec l'indication "Marche" ou "Arrêt" en 3: Appuyez sur le bouton de réglage d'heure fft approprié autant de fois que nécessaire pour régler l'heure sur Marche (si "Marche" s'affiche) ou sur Arrêt (si "Arrêt" s'affiche en 4.
- Plage disponible : 1 à 72 heures
- Pour régler à la fois pour Marche et pour Arrêt, répéter les étapes 3 et 4.
   \* Notez que les temps pour Marche et Arrêt ne peuvent avoir la même valeur.
- 6. Pour effacer le réglage Marche ou Arrêt actuel : Afficher le réglage Marche ou Arrêt (voir étape 3) puis appuyer sur le bouton Check (Clear) (10) de manière à ce que le réglage passe à "—" en [4]. (Si vous souhaitez utiliser un réglage Marche ou Arrêt uniquement, assurezvous que le réglage dont vous ne voulez pas est bien sur "—".)

## 6. Minuterie

Remarque :

Vos nouvelles informations seront effacées si vous appuyez sur le bouton 2 Mode de fonctionnement (Entrée) avant d'appuyer sur le bouton 4 Filter  $\checkmark$  .

- 8. Appuyez sur le bouton <sup>(2)</sup> Mode de fonctionnement (Entrée) pour retourner à l'écran de contrôle standard.
- Appuyez sur le bouton Marche/Arrêt du programmateur 

   pour lancer le compte à rebours. Pendant que le programme s'exécute, l'affichage indique l'état du programmateur. <u>Veillez à ce que la valeur du</u> <u>programmateur soit visible et convenable.</u>

#### <Afficher les réglages actuels du programmateur simple>

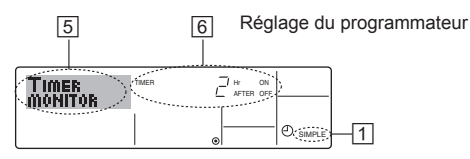

- 1. Assurez-vous que l'indication du programmateur simple apparaisse à l'écran (sur 1).
- 2. Appuyez sur le bouton Menu <sup>(12)</sup>, de manière à ce que le "Moniteur" apparaisse à l'écran (en <u>5</u>).
  - Si le programmateur simple Marche ou Arrêt est en fonction, son état actuel apparaîtra en 6.
  - Si les valeurs Marche et Arrêt ont été réglées toutes les deux, les deux valeurs apparaîtront alternativement.
- Appuyez sur le bouton 2 Mode de fonctionnement (Entrée) pour fermer le moniteur et retourner à l'écran de contrôle standard.

#### <Pour éteindre le programmateur simple...>

Appuyez sur le bouton Marche/Arrêt du programmateur (9), de manière à ce que le réglage du programmateur n'apparaisse plus à l'écran (en 🔼).

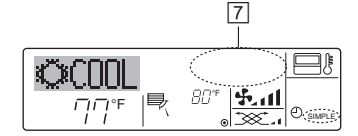

#### <Pour lancer le programmateur simple...>

Appuyez sur le bouton Marche/Arrêt du programmateur (9), de manière à ce que le réglage du programmateur apparaisse en [7].

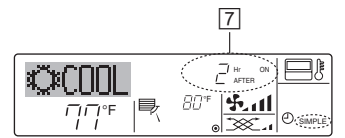

#### Exemples

Si les horaires de marche et d'arrêt ont été réglés pour le programmateur simple, l'opération et l'affichage sont comme indiqués comme ci-dessous.

Exemple 1 :

Démarrer le programmateur, avec l'heure de démarrage avant l'heure d'arrêt

Réglage Marche : 3 heures Réglage Arrêt : 7 heures

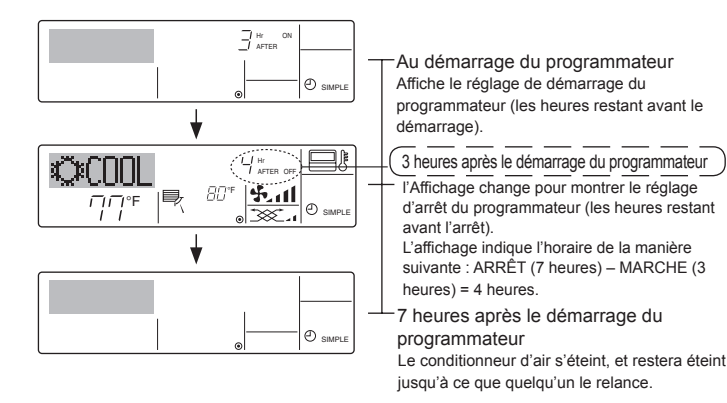

Exemple 2 :

Démarrer le programmateur, avec l'heure d'arrêt avant l'heure de démarrage Réglage Marche : 5 heures Réglage Arrêt : 2 heures

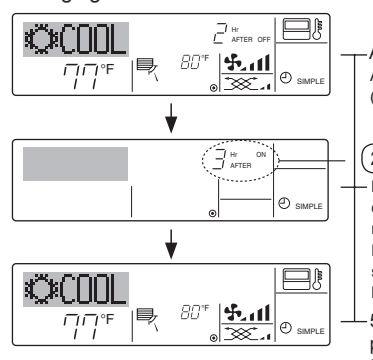

-Au démarrage du programmateur Affiche le réglage d'arrêt du programmateur (les heures restant avant l'arrêt).

2 heures après le démarrage du programmateur l'Affichage change pour montrer le réglage de démarrage du programmateur (les heures restant avant le démarrage).

L'affichage indique l'horaire de la manière suivante : MARCHE (5 heures) – ARRÊT (2 heures) = 3 heures.

-5 heures après le démarrage du programmateur Le conditionneur d'air s'allume, et restera allumé jusqu'à ce que quelqu'un l'éteigne.

#### 6.1.3. Minuterie "Auto Off" (Arrêt auto)

- Ce programmateur commence le compte à rébours au démarrage du conditionneur d'air, et éteint le conditionneur quand le temps indiqué s'est écoulé.
- les réglages possibles vont de 30 minutes à 4 heures, par tranches de 30 minutes.
- Remarque :
- 1. Les programmateurs hebdomadaire / simple / Arrêt auto ne peuvent être utilisés en même temps.
- \*2. Le programmateur Arrêt Auto n'opérera pas quand l'une des conditions suivantes est en fonction.

La fonction programmateur est éteinte ; anomalie du système ; un test est en cours ; la commande à distance effectue un auto-test ou un diagnostic ; l'utilisateur est en train de sélectionner une fonction ; l'utilisateur est en train de régler le programmateur ; le système est sous contrôle central. (Sous ces conditions, l'opération Marche/Arrêt est désactivée.)

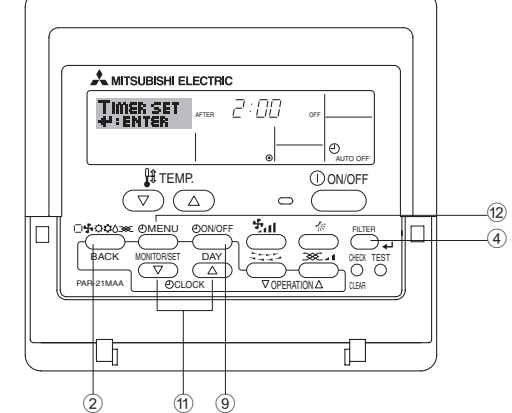

<Comment régler le programmateur Arrêt Auto>

2 3 Réglage du programmateur

- Assurez-vous que vous êtes sur un écran de contrôle standard, et que le témoin du programmateur Arrêt Auto s'affiche (en 1). Lorsque qu'une fonction autre que le temporisateur à extinction automatique est affichée, réglez la télécommande sur AUTO OFF TIMER en utilisant le paramètre de fonction temporisateur de la sélection des fonctions (voir 8.[4]–3 (3)).
- Appuyez sur le bouton Menu du programmateur (2) pendant 3 secondes, de manière à ce que le "Réglage" apparaisse à l'écran (en [2]). (Notez qu'à chaque fois que vous appuyez sur le bouton, vous passez de "Réglage" à "Moniteur".)
- Appuyez sur le bouton de réglage d'heure (1) approprié autant de fois que nécessaire pour régler l'heure d'arrêt (en (3)).
- 4. Appuyez sur le bouton ④ Filter ← pour enregistrer le réglage. Remarque :

Vos informations seront effacées si vous appuyez sur le bouton ② Mode de fonctionnement (Entrée) avant d'appuyer sur le bouton ④ Filter ← .

- Appuyez sur le bouton 2 Mode de fonctionnement (Entrée) pour terminer la procédure de réglage et retourner à l'écran de contrôle standard.
- 6. Si le conditionneur d'air est déjà en fonction, le programmateur démarre le compte à rebours immédiatement. <u>Veillez à vérifier que le</u> réglage du programmateur apparaisse correctement à l'écran.

## <Vérifier le réglage actuel du programmateur Arrêt Auto>

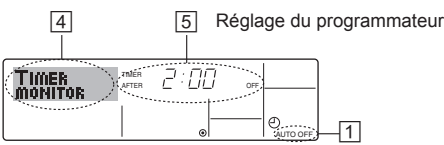

- 1. Assurez-vous que l'indication "Arrêt Auto" apparaisse à l'écran (sur 1).
- 2. Appuyez sur le bouton Menu du programmateur <sup>(12)</sup> pendant 3 secondes, de manière à ce que "Moniteur" apparaisse à l'écran (en <sup>[4]</sup>).
  Le temps restant avant l'extinction apparaît en <sup>[5]</sup>.
- 3. Pour fermer le moniteur et retourner à l'écran de contrôle standard, appuyez sur le bouton Mode de fonctionnement (Entrée) 2.

### <Pour éteindre le programmateur Arrêt Auto...>

 Appuyez sur le bouton Marche/Arrêt du programmateur (9) pendant
 3 secondes, de manière à ce que l'indication "Arrêt programmateur" apparaisse en 6 et que la valeur du programmateur (en 7) disparaisse.

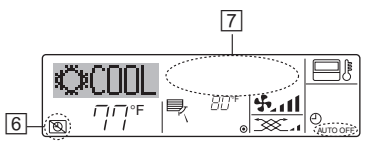

 Sinon, il est possible d'éteindre le conditionneur d'air lui-même. La valeur du programmateur (en <a>[7]</a>) disparaîtra de l'écran.

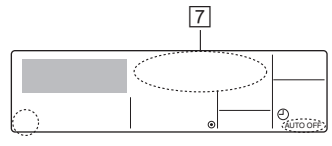

### <Pour démarrer le programmateur Arrêt Auto...>

- Appuyez sur le bouton Marche/Arrêt du programmateur (9) pendant 3 secondes. L'indication "Arrêt programmateur" disparaît (en (6)), et le réglage du programmateur apparaît (en (7)).
- Sinon, il est possible d'allumer le conditionneur d'air lui-même. La valeur du programmateur apparaît en <a>[7]</a>.

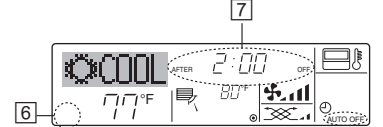

## 7. Autres fonctions

### 7.1. Verrouiller les boutons de la télécommande (limite de fonctionnement d'opération)

- Vous pouvez verrouillez les boutons de la télécommande si vous le souhaitez. Vous pouvez utiliser la sélection de fonction de la télécommande pour sélectionner le type de fonction de blocage. (Pour de plus amples informations sur comment sélectionner ce verrouillage, voyez la section 8, paragraphe [4]–2 (1).) Vous pouvez utiliser spécifiquement l'une ou l'autre des fonctions de blocage ci-dessous.
  - ① Blocage de tous les boutons :
  - Bloque tous les boutons de la télécommande.
  - (2) Blocage de tout sauf ON/OFF (Marche/Arrêt) : Bloque tous les boutons autres que ON/OFF.
- Bioque tou Remarque :

# Le témoin "Fonction de blocage" apparaît à l'écran pour indiquer que les boutons sont actuellement bloqués.

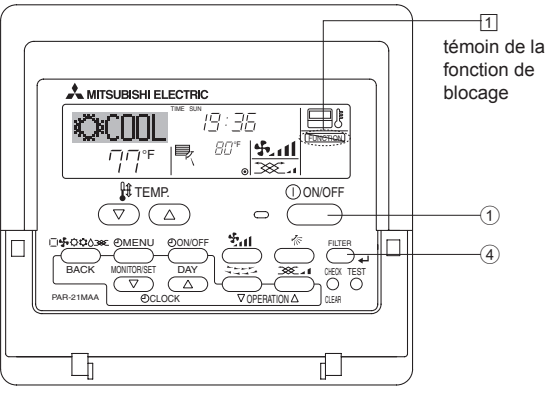

## 6.2. Pour la télécommande sans fil

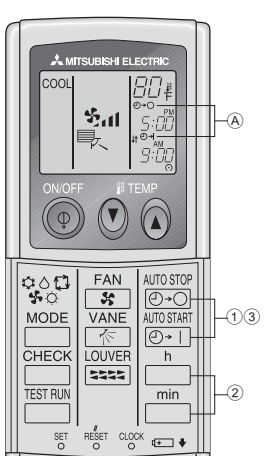

- Pousser le bouton arrêt ou marche <sup>AUDSTPP</sup>/<sub>O→O</sub> ou <sup>AUDSTPI</sup>/<sub>O→I</sub> (Réglage du minuteur).
- Vous pouvez régler l'heure lorsque le symbole suivant clignote. Minuteur d'arrêt : (a)  $e^-\bigcirc$  clignote.
- Minuteur de mise en marche : (A)  $\bigcirc$  + | clignote.

2 Utiliser les boutons h et pour régler l'heure.

③ Annuler le minuteur.

Pour annuler le minuteur d'arrêt, pousser le bouton (0+0). Pour annuler le minuteur de marche, pousser le bouton (0+1).

- · il est possible de combiner les minuteurs marche et arrêt (ON et OFF).
- Si l'on pousse le bouton marche/arrêt ① ON/OFF de la télécommande alors que le minuteur est actif, l'appareil annulera les minuteurs.
- Si l'horloge n'a pas été mise à l'heure, il n'est pas possible d'utiliser le minuteur.

#### <Comment bloquer les boutons>

- 1. Tout en pressant le bouton Filter ④, maintenez appuyé le bouton ON/OFF ① pendant 2 secondes. Le témoin "Fonction de blocage" apparaît à l'écran (en ①), indiquant que la fonction de blocage est enclenchée.
  - \* Si le verrouillage a été désactivé pour la sélection des fonctions, l'écran affichera le message "indisponible" quand vous appuyez sur les boutons de la manière indiquée ci-dessus.

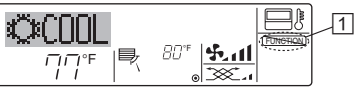

 Si vous appuyez sur un bouton bloqué, le témoin "Fonction de blocage" (en 1) clignotera à l'écran.

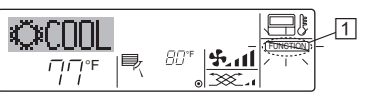

#### <Comment débloquer les boutons>

1. Tout en pressant le bouton Filter ④, maintenez appuyé le bouton ON/OFF ① pendant 2 secondes—de manière à ce que le témoin "Fonction de blocage" disparaisse de l'écran (en ①).

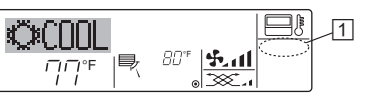

## 7.2. Indication des codes d'erreur

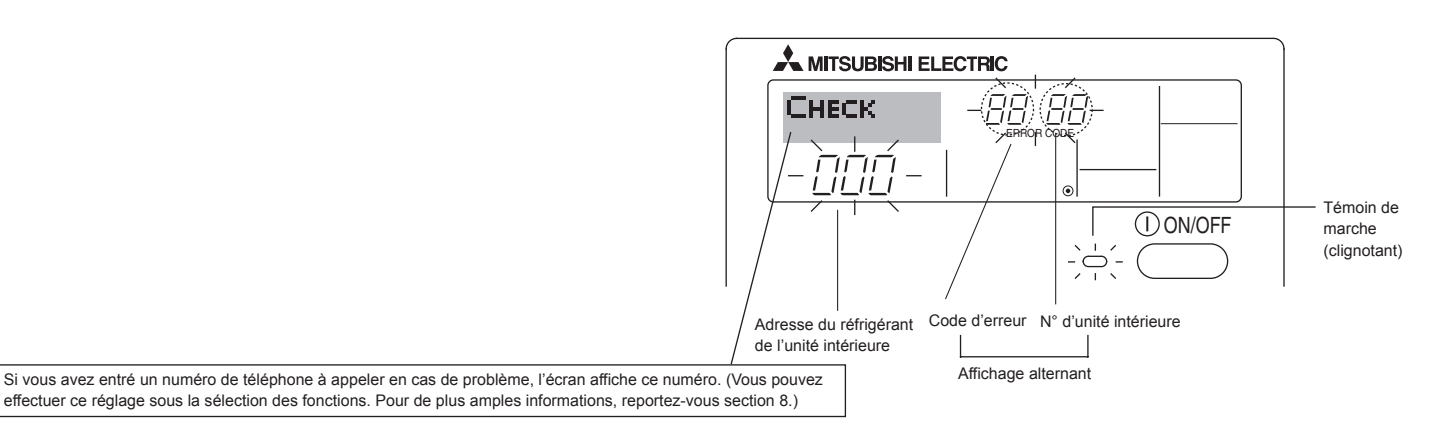

 Si le témoin de marche et le code d'erreur clignotent tous les deux : Cela signifie que le conditionneur d'air est hors service et que le fonctionnement est arrêté (et qu'il ne peut être relancé). Notez le numéro d'unité et le code d'erreur, puis éteignez l'alimentation du conditionneur et appelez votre fournisseur ou votre technicien de maintenance.

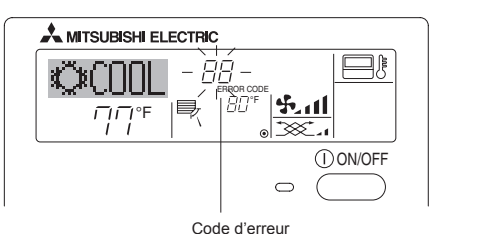

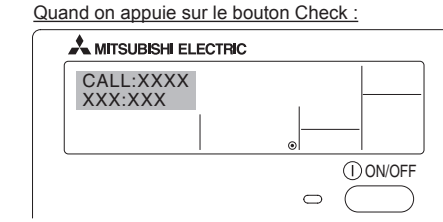

- Si seul le code d'erreur clignote (alors que le témoin de marche reste allumé) : L'opération continue, mais il se peut que le système ait un problème. Dans ce cas, vous devez noter le code d'erreur, puis appeler votre fournisseur ou votre technicien pour lui demander son avis.
   \* Si vous avez entré un numéro de téléphone à appeler en cas de problème, appuyez sur le bouton Check pour l'afficher à l'écran. (Vous pouvez
- effectuer ce réglage sous la sélection des fonctions. Pour de plus amples informations, reportez-vous section 8.)

## 8. Sélection des fonctions

### Sélection des fonctions de la commande à distance

Le réglage des fonctions de la commande suivantes peut être modifié à l'aide du mode de sélection des fonctions de la commande à distance. Modifiez le réglage au besoin.

| Elément 1                                              | Elément 2                                                                                                    | Elément 3 (contenu de réglage)                                                                                                    |
|--------------------------------------------------------|----------------------------------------------------------------------------------------------------|----------------------------------------------------------------------------------------------------|
| 1. Modification de la<br>langue<br>("CHANGE LANGUAGE") | Réglage des langues d'affichage                                                                                                    | L'affichage en plusieurs langues est possible                                                                                                    |
| 2. Limitation des<br>fonctions                         | <ol> <li>Réglage de la limitation des fonctions de fonctionnement<br/>(verrouillage de fonctionnement) ("BLOCAGE FONCTIONS")</li> </ol> | Réglage de la plage de limitation de fonctionnement (fonction de<br>blocage du fonctionnement)                                                                                                    |
| ("SELECTION<br>FONCTIONS")                             | (2) Utilisation du réglage du mode automatique ("SELECTION DU<br>MODE AUTO")                                                            | Activation ou désactivation du mode de fonctionnement<br>"automatique"                                                                                                    |
|                                                        | (3) Réglage de la limitation de la plage de températures<br>("LIMITATION TEMPERATURE")                                                  | <ul> <li>Réglage de la plage de températures ajustable (maximum,<br/>minimum)</li> </ul>                                                                                                    |
| 3. Sélection des modes<br>("SELECTION DU<br>MODE")     | <ol> <li>Réglage de la commande à distance principale/secondaire<br/>("TELCOMMANDE MAITRE/ESCLAVE")</li> </ol>                          | <ul> <li>Sélection de la commande à distance principale ou secondaire</li> <li>* Lorsque deux commandes à distance sont connectées à un<br/>groupe, l'une des deux doit être réglée en tant que commande<br/>secondaire.</li> </ul> |
|                                                        | (2) Utilisation du réglage de l'horloge ("AFFICHAGE HORLOGE")                                                                           | Activation ou désactivation de la fonction d'horloge                                                                                                    |
|                                                        | (3) Réglage de la fonction de minuterie ("PROG HEBDO<br>MADAIRE")                                                                       | Réglage du type de minuterie                                                                                                    |
|                                                        | (4) Réglage du numéro à contacter en cas d'erreur ("CALL.")                                                                             | <ul> <li>Affichage du numéro à contacter en cas d'erreur</li> <li>Réglage du numéro de téléphone</li> </ul>                                                                                                    |
| 4. Modification de<br>l'affichage                      | <ol> <li>Réglage de l'affichage de la température °C/°F<br/>("TEMPERATURE °C/°F")</li> </ol>                                            | Réglage de l'unité de température (°C ou °F) à afficher                                                                                                    |
| ("AFFICHAGE SOUS<br>MENU")                             | (2) Réglage de l'affichage de la température de l'air d'aspiration<br>("TEMPERATURE AMBIANTE")                                          | Activation ou désactivation de l'affichage de la température de<br>l'air (d'aspiration) intérieur                                                                                                    |
|                                                        | (3) Réglage de l'affichage du refroidissement/chauffage<br>automatique ("AFFICHAGE AUTO F/C")                                           | Activation ou désactivation de l'affichage "Cooling"<br>(Refroidissement) ou "Heating" (Chauffage) pendant le<br>fonctionnement en mode automatique                                                                                 |

## 8. Sélection des fonctions

| Organigramme de séle                      | ection des fon | ctions]    | Afficha<br>ne fond | ge normal (affichage lorsque tionne pas)                    | le climatiseur Mainte | enez la touche $\textcircled{E}$ enfoncée et appuyez sur la touche $\textcircled{D}$ pendant                                                                     |
|-------------------------------------------|----------------|------------|--------------------|-------------------------------------------------------------|-----------------------|----------------------------------------------------------------------------------------------------|
| Langue par delaut (An                     | igiais)        | Mainten    | <br>ez la tou      | che 🖲 enfoncée et appuyez                                   | sur la touche D       | Secondes. (E) Applyez sur la touche "operation mode" (mode de fonctionnement)                                                                                    |
| г                                         |                | pendant    | deux se            | condes.                                                     | ande à distance       | © Appuyez sur la touche "TIMER MENU" (MENU DE LA MINUTERIE).                                                                                                    |
|                                           | :              |            | e selecti          |                                                             | ande a distance       |                                                                                                    |
| Modification                              | Element        |            | G                  |                                                             |                       | Ecran à pixels                                                                                                    |
| de la langue                              |                | UAGE       |                    | →ENGLISH(GB) English<br>G<br>LANGUAGE<br>Deutsch(D) Germany |                       |                                                                                                    |
|                                           |                | E          |                    | LANGUAGE<br>ESPANOL(E)<br>Spanish                           |                       | E CONVOF                                                                                                    |
|                                           |                |            |                    | PYCCK (RU)<br>Russian                                       |                       |                                                                                                    |
|                                           |                |            | G                  | LANGUAGE<br>ITALIANO(1)                                     |                       | C Provide C C C C C C C C C C C C C C C C C C C                                                                                                    |
|                                           |                |            |                    | LANGUAGE<br>中立(CH)<br>Chinese                               |                       |                                                                                                    |
|                                           |                |            |                    | FRENCH (F)                                                  |                       |                                                                                                    |
|                                           |                |            |                    | LANGUAGE<br>Japanese                                        | Elément 3             | Le paramétrage de la fonction de blocage du fonctionnement est                                                                                                   |
| Sélection des<br>fonctions                |                |            |                    |                                                             |                       | inactif.<br>(Valeur de paramétrage initiale)                                                                                                    |
|                                           |                |            |                    | G                                                           |                       | Le paramétrage de verrouillage des opérations est actif sauf pour<br>les touche "On/Off" (Marche/Arrêt).                                                         |
|                                           |                | (E)        |                    |                                                             |                       | Le paramétrage de verrouillage des opérations concerne toutes<br>les touches.                                                                                    |
|                                           |                |            | G                  |                                                             |                       | Le mode automatique s'affiche lorsque le mode de fonctionnement<br>est sélectionné. (Valeur de paramétrage initiale)                                             |
|                                           |                |            |                    | G                                                           |                       | Le mode automatique ne s'affiche pas lorsque le mode de<br>fonctionnement est sélectionné.                                                                       |
|                                           | E              |            | L                  |                                                             |                       | Les limites de la plage de température sont inactives. (Valeur de<br>paramétrage initiale)                                                                       |
|                                           |                |            |                    |                                                             |                       | La plage de température peut être modifiée en mode de<br>refroidissement/déshumidification.                                                                      |
|                                           |                |            |                    |                                                             |                       | La plage de température peut être modifiée en mode de chauffage.                                                                                                 |
|                                           |                |            | 6                  |                                                             |                       | La plage de température peut être modifiée en mode automatique.                                                                                                  |
| Sélection<br>du mode de<br>fonctionnement |                |            |                    |                                                             |                       | La télécommande deviendra alors la commande principale. (Valeur<br>de paramétrage initiale)                                                                      |
|                                           |                |            |                    | G                                                           |                       | La télécommande deviendra alors la commande auxiliaire.                                                                                                    |
|                                           |                |            |                    |                                                             |                       | La fonction horloge peut être utilisée. (Valeur de paramétrage<br>initiale)                                                                                      |
|                                           |                | E          |                    | G                                                           |                       | La fonction horloge ne peut pas être utilisée.                                                                                                    |
|                                           |                |            | G                  |                                                             |                       | La minuterie hebdomadaire peut être utilisée. (Valeur de<br>paramétrage initiale)                                                                                |
|                                           |                |            |                    | G                                                           |                       | La minuterie "Auto off" (Arrêt auto) peut être utilisée.                                                                                                    |
|                                           |                |            |                    | Ŭ                                                           |                       | La minuterie simple peut être utilisée.                                                                                                    |
|                                           |                |            |                    |                                                             |                       | Le mode minuterie ne peut pas être utilisé.                                                                                                    |
|                                           |                |            |                    |                                                             |                       | Les numéros programmés ne s'affichent pas en cas d'erreur.<br>(Valeur de paramétrage initiale)                                                                   |
|                                           |                |            |                    |                                                             |                       | Les numéros programmés s'affichent en cas d'erreur.                                                                                                    |
| Modification de l'affichage               |                | MODE<br>NG |                    |                                                             |                       | La température de l'appareil est affichée en °C. (Valeur de<br>paramétrage initiale)                                                                             |
|                                           |                |            |                    | G                                                           |                       | La température de l'appareil est affichée en °F.                                                                                                    |
|                                           |                |            | G                  |                                                             |                       | La température de l'air de la pièce est affichée. (Valeur de<br>paramétrage initiale)                                                                            |
|                                           |                |            |                    | G                                                           |                       | La température de l'air de la pièce n'est pas affichée.                                                                                                    |
|                                           |                |            |                    | AUTO MODE                                                   |                       | Le mode "Automatic cooling" (refroidissement auto) ou "Automatic<br>heating" (chauffage auto) s'affiche en mode automatique. (Valeur<br>de paramétrage initiale) |
|                                           |                |            | L                  | j                                                           |                       | Seul "Automatic" s'affiche en mode automatique.                                                                                                    |
|                                           |                |            |                    |                                                             |                       | .i                                                                                                    |

## 8. Sélection des fonctions

### [Réglage détaillé]

- [4]-1. Réglage CHANGE LANGUAGE (Modification de la langue)
  - La langue d'affichage de l'écran à pixels peut être sélectionnée. • Appuyez sur la touche [①MENU] ⑥ pour modifier la langue. ① Anglais (GB), ② Allemand (D), ③ Espagnol (E), ④ Russe (RU), ⑤ Italien (I), ⑥ Chinois (CH), ⑦ Français (F), ⑧ Japonais (JP)
  - Consultez le tableau d'affichage par point.

#### [4]-2. Limitation des fonctions

- (1) Réglage de la limitation des fonctions de fonctionnement (fonction de blocage du fonctionnement)
  - Pour commuter le réglage, appuyez sur la touche [①ON/OFF] <sup>(D)</sup>. (1) no1 :Le réglage du verrouillage de fonctionnement est appliqué à toutes les touches autres que la touche [(1) ON/OFF].
  - ② no2 :Le réglage du verrouillage de fonctionnement est appliqué à toutes les touches.
  - ③ OFF (valeur de réglage initial) : Le réglage du verrouillage de fonctionnement n'est pas appliqué.
  - \* Pour appliquer le réglage du verrouillage de fonctionnement à l'écran normal, il est nécessaire d'appuyer sur les touches (Appuyez simultanément sur les touches [FILTER] et [①ON/ OFF] en même temps et les maintenir enfoncées pendant deux secondes.) sur l'écran normal après avoir effectué le réglage ci-dessus.

#### (2) Utilisation du réglage du mode automatique

Lorsque la commande à distance est connectée à l'appareil disposant du mode de fonctionnement automatique, les réglages suivants peuvent être effectués.

- Pour commuter le réglage, appuyez sur la touche [ON/OFF]
   ON (valeur de réglage initial) :
  - Le mode automatique s'affiche lorsque ce mode de fonctionnement est sélectionné.
  - ② OFF : Le mode automatique ne s'affiche pas lorsque ce mode de fonctionnement est sélectionné.

### (3) Réglage de la limitation de la plage de températures

- Une fois ce réglage effectué, la température peut être modifiée dans la plage définie.
- Pour commuter le réglage, appuyez sur la touche [①ON/OFF] <sup>(D)</sup>. ① LIMITE TEMP MODE FROID :
  - La plage de températures peut être modifié en mode refroidissement/déshumidification.
- ② LIMITE TEMP MODE CHAUD : La plage de températures peut être modifié en mode chauffage.
- ③ LIMITE TEMP MODE AUTO : La plage de températures peut être modifié en mode automatique.
- ④ OFF (programmation initiale) :
   La limitation de la plage de températures p
- La limitation de la plage de températures n'est pas active. Lorsqu'un réglage autre que OFF est sélectionné, le réglage de la limitation de la plage de températures des modes
- refroidissement, chauffage et automatique s'effectue en même temps. Toutefois, la plage ne peut pas être limitée lorsque la plage de températures réglée n'a pas été modifiée.
- Pour augmenter ou diminuer la température, appuyez sur la touche [ ∰ TEMP. (▽) ou (△)] <sup>(F)</sup>.
- Pour commuter entre le réglage maximal et minimal, appuyez sur la touche [4:11] (H). Le réglage sélectionné clignote et la température peut être réglée.
- Plage réglable
- Mode refroidissement/déshumidification : ULimite inférieure : 19°C à 30°C, 67°F à 87°F Limite supérieure : 30°C à 19°C, 87°F à 67°F Mode chauffage :
- Limite inférieure : 17°C à 28°C, 63°F à 83°F Limite supérieure : 28°C à 17°C, 83°F à 63°F
- Mode automatique :
- Limite inférieure : 19°C à 28°C, 67°F à 83°F Limite supérieure : 28°C à 19°C, 87°F à 67°F

## [4]-3. Réglage de la sélection des modes de fonctionnement

- (1) Réglage de la commande à distance principale/secondaire
  - Pour commuter le réglage, appuyez sur la touche [①ON/OFF]
     ①.
    - 0 Maitre : La commande devient la commande principale.
    - 2 Esclave : La commande devient la commande secondaire.

### (2) Utilisation du réglage de l'horloge

- Pour commuter le réglage, appuyez sur la touche [②ON/OFF]
   D.
  - ① ON : La fonction d'horloge peut être utilisée.
  - 2 OFF : La fonction d'horloge ne peut pas être utilisée.

### (3) Réglage de la fonction de minuterie

- Pour commuter le réglage, appuyez sur la touche [ON/OFF] (D) (Choisissez l'une des fonctions suivantes.).
- 1 PROG HEBDO MADAIRE (Valeur de réglage initial) :
- La minuterie hebdomadaire peut être utilisée.
- 2 PROG HORAIRE ARRET AUTO :
- L'arrêt différé automatique peut être utilisé. ③ PROG HORAIRE SIMPLIFIE :
- La minuterie simple peut être utilisée.
- 4 PROG HORAIRE INACTIF :
- Le mode de minuterie ne peut pas être utilisé.
- \* Lorsque l'utilisation du réglage de l'horloge est définie sur OFF, la fonction "PROG HEBDO MADAIRE" ne peut pas être utilisée.

### (4) Réglage du numéro à contacter en cas d'erreur

- Pour commuter le réglage, appuyez sur la touche [ON/OFF]
   D.
  - 1 Call off :
    - Les numéros à contacter définis ne s'affichent pas en cas d'erreur.
  - ② CALL \*\*\*\* \*\*\* \*\*\*\* :

Les numéros à contacter définis s'affichent en cas d'erreur. CALL\_ :

Le numéro à contacter peut être réglé lorsque l'affichage est tel qu'illustré à gauche.

· Réglage des numéros à contacter

Pour régler les numéros à contacter, effectuez la procédure suivante.

- Déplacez le curseur clignotant sur les numéros réglés.
- Appuyez sur la touche [ $\[\]$  TEMP. ( $\bigtriangledown$ ) et ( $\triangle$ )]  $\[\]$  pour déplacer le curseur vers la droite (gauche). Appuyez sur la touche [ $\[\]$  CLOCK ( $\bigtriangledown$ ) et ( $\triangle$ )]  $\[\]$  pour régler les numéros.

### [4]-4. Réglage de l'affichage

- (1) Réglage de l'affichage de la température °C/°F
  - Pour commuter le réglage, appuyez sur la touche [① ON/OFF]
     D.
    - ① °C : L'unité de température °C est utilisée.
    - 2 °F : L'unité de température °F est utilisée.

## (2) Réglage de l'affichage de la température de l'air d'aspiration

- Pour commuter le réglage, appuyez sur la touche [OON/OFF]
  - ① ON : La température de l'air d'aspiration s'affiche.
  - 2 OFF : La température de l'air d'aspiration ne s'affiche pas.

### (3) Réglage de l'affichage du refroidissement/chauffage automatique

- Pour commuter le réglage, appuyez sur la touche [①ON/OFF]
   D.
  - ① ON :
    - L'une des fonctions "Automatic cooling" (Refroidissement automatique) ou "Automatic heating" (Chauffage automatique) s'affiche en mode automatique.
  - ② OFF :

Seule la fonction "Automatic" (Automatique) s'affiche en mode automatique.

## 8. Sélection des fonctions

## [Tableau d'affichage par point]

| Langue par défaut                        |                                  | English                  | Germany                        | Spanish                    | Russian                         | Italy                        | Chinese      | French                     | Japanese            |
|------------------------------------------|----------------------------------|--------------------------|--------------------------------|----------------------------|---------------------------------|------------------------------|--------------|----------------------------|---------------------|
| Attendre le démar                        | rage                             | PLEASE WAIT              | ←                              | ←                          | ←                               | ←                            | ←            | ←                          | ←                   |
| Mode de<br>fonctionnement                | Refroidissement                  | ©COOL                    | <b>©</b> Kühlen                | ©FRíO                      | Ф:Холоа                         | ©COOL ♦                      | ◎制冷          | ©, FROID                   | ◎冷房                 |
|                                          | Déshumidification                | O DRY                    | Trocknen                       |                            | ОСушка                          | ⊖ DRY                        | () 除湿        | ODESHU                     | 0177                |
|                                          | Chauffage                        | ☆HEAT                    | ¤Heizen                        | ¤(ALOR                     | ☆Тепло                          | ¤НЕАТ                        | 登制热          | \$¢(HAUD                   | ☆暖房                 |
|                                          | Automatique                      | ‡‡AUTO                   | t;tAUTO                        | ∱→AUTO-<br>←↓MÁTICO        | ‡́⊒Авто                         | t;tauto                      | 口白动          | ‡ <b>‡</b> AUTO            | 口自動                 |
|                                          | Automatique<br>(Refroidissement) | ‡;COOL                   | ‡⊒Kühlen                       | ‡;‡FRíO                    | ‡‡Х <sub>олод</sub>             | ‡‡COOL                       | は制冷          | ‡;‡FROID                   | 口冷房                 |
|                                          | Automatique<br>(Chauffage)       | ‡;‡HEAT                  | t≓⊒Heizen                      | ‡‡(ALOR                    | ‡‡Тепло                         | ‡⊒HEAT                       | は制想          | ‡‡(HAUD                    | \$₩暖房               |
|                                          | Soufflerie                       | <b>S</b> FAN             | <b>\$</b> \$Lüfter             | S LACIÓN                   | <b>\$\$</b> Вент                |                              | \$\$送风       | S UENTI<br>LATION          | \$\$送風              |
|                                          | Ventilation                      |                          | ₩Gebläse<br>Wetrieb            | 382 LACIÓN                 | ‱ <sup>Венти-</sup>             |                              | 322换气        |                            | 302换気               |
|                                          | Attente<br>(Pré-chauffage)       | STAND BY                 | STAND BY                       | CALENTANDO                 | ОБОГРЕВ:<br>Пауза               | STAND BY                     | 准备中          | PRE<br>CHAUFFAGE           | 準備中                 |
|                                          | Dégivrage                        | DEFROST                  | Altaven                        | DESCONGE -<br>LACIÓN       | Оттаивание                      | SBRINA<br>MENTO              | 除霜中          | DEGIVRAGE                  | 霜取中                 |
| Température défir                        | nie                              | SET TEMP                 | TEMP<br>einstellen             | TEMP.<br>CONSIGNA          | ЦЕЛЕВАЯ<br>Температура          | IMPOSTAZIONE<br>TEMPERTURN   | 设定温度         | REGLAGE                    | 設定温度                |
| Vitesse du ventila                       | teur                             | FAN SPEED                | Liiftergesch<br>windigkeit     | VELOCIDAD<br>VENTILADOR    | СКОРОСТЬ<br>ВЕНТИЛЯТОРА         | VELOCITA'<br>VENTILATORE     | 凤速           | VITESSE DE VENTILATION     | 風速                  |
| Touche indisponib                        | ble                              | NOT                      | Nicht<br>Verfusbar             | NO<br>DISPONIBLE           | НЕ<br>Доступно                  | NON<br>DISPONIBILE           | 无效按钮         | NON<br>DISPONIBLE          | 無効がり                |
| Contrôle (Erreur)                        |                                  | Снеск                    | Prüfen                         | COMPROBAR                  | Проверка                        | Снеск                        | 检查           | CONTROLE                   | 点検                  |
| Marche d'essai                           |                                  | TEST RUN                 | Testbetrieb                    | TEST FUNCIO<br>NAMIENTO    | ТЕСТОВЫЙ<br>ЗАПУСК              | TEST RUN                     | 试运转          | TEST                       | 試ウソテソ               |
| Auto-contrôle                            |                                  | SELF CHECK               | Selbst-<br>diagnose            | AUTO<br>REVISIÓN           | Гамодиат-<br>ностико            | SELFCHECK                    | 自我论断         |                            | 自己リックリ              |
| Sélection des fond                       | ctions                           | FUNCTION                 | FUNKTION<br>SAUSWANI           | SELECCIÓN<br>DE FUNCIÓN    | Выбор<br>ФУНКЦИИ                | SELEZIONE                    | 功能洗择         | SELECTION                  | キノウ選択               |
| Réglage de la ver                        | ntilation                        | SETTING OF               | Lüfterstufen                   | CONFIG.                    | Настройка                       | IMPOSTAZIONE<br>ORIO ESTERMO | 操气设定         | SELECTION                  | 換罰錠                 |
|                                          |                                  |                          |                                |                            |                                 |                              |              |                            |                     |
| Langue pa                                | ar défaut<br>Janque              | English                  | Germany                        | Spanish                    | Russian                         | Italy                        | Chinese      | French                     | Japanese            |
|                                          |                                  | LANGUAGE                 | Curstation                     |                            |                                 |                              |              |                            | ←<br>1.1.1±10日      |
| Placage des fanet                        | tiono                            | SELECTION                | auswahien                      | DEFUNCIONES                | ФУНКЦИИ                         | FUNZIONI                     | 切能限制         | FONCTIONS                  | <u>モノワ利根</u>        |
| Sélection du mode                        |                                  | FUNCTION                 | FUNKTION                       | BLOQUEADA                  | ТЭНКЦИА<br>БЛОКИРОВКИ<br>Вни ор | FUNZIONI                     | <b>操作限制</b>  | FONCTIONS                  | · 操作程-₽             |
|                                          |                                  | AUTO MODE                | AUTOBETTIES                    | MODO AUTO                  | РЕЖИМА АВТО                     | MODO AUTO                    | 目初相近         | MODE AUTO                  | 目朝訪                 |
| température                              |                                  | FUNCTION                 | FUNKTION                       | CONSIGNA                   | VET. TEMTEPAT                   | TEMPERATURA                  | 温度报利         | TEMPERATURE                | 温度利限                |
| refroidissement                          |                                  |                          | Limit<br>Kuhi Temp             | LIMIT TEMP<br>MODO FRÍO    | ОГРАНИЧЕНО<br>Озлаждения        | LIMITAZIONE<br>MODO COOL     | 制冷范围         | LIMITE TEMP<br>MODE FROID  | <u>都冷房</u>          |
| chauffage                                |                                  | Limit temp<br>Heat mode  | Limit<br>Heiz Temp             | LIMIT TEMP<br>MODO CALOR   | ОГРАНИЧЕН<br>ОБОГРЕВ            | LIMITAZIONE<br>MODO HEAT     | 制规范围         | LIMITE TEMP<br>MODE CHAUD  | 都暖房                 |
| auto                                     |                                  | LIMITTEMP<br>AUTO MODE   | Limit<br>AUto Temp             | LIMIT TEMP<br>MODO AUTO    | ОГРАНИЧЕН<br>РЕЖИМ АВТО         | LIMITAZIONE<br>MODO AUTO     | 自动范围         | LIMITE TEMP<br>MODE AUTO   | 都自動                 |
| fonctionnement                           |                                  | MODE<br>SELECTION        | Betriebsart<br>Wahlen          | SELECCIÓN<br>DE MODO       | выбор<br>Режима                 | SELEZIONE                    | 基本模式         | SELECTION<br>DU MODE       | 基本キノウ               |
| PRINCIPALE                               | nande                            | Controller<br>MAIN       | HOUPT<br>Controller            | CONTROL<br>PRINCIPAL       | ОСНОВНОЙ<br>ПУЛЬТ               | CONTROLLO                    | 遥控 主         | TELCOMMANDE                | 「短辺」                |
| Réglage télécomr<br>AUXILIAIRE           | nande                            | CONTROLLER<br>SUB        | Neben<br>controller            | CONTROL<br>SECUNDARIO      | Дополните-<br>Льнын пульт       |                              | 遥控 辅         | TELCOMMANDE                | 「モニ」主閥              |
| Réglage de l'horlo                       | oge                              | CLOCK                    | Uhr                            | RELOJ                      | Часы                            | OROLOGIO                     | 时钟           | AFFICHAGE<br>HORLOGE       | 時計₅₅                |
| Réglage jour/heur                        | e                                | TIME SET<br>#:ENTER      | Uhrstellen<br>#:einstellen     | CONFIG RELOJ<br>+:CONFIG   | ЧАСЫ: УЕТ.<br>Ф:ВВОА            |                              | 时间都福         | HORLOGE<br>#:ENTRER        | トケイセッティ<br>サンカクティ   |
| Réglage minuterie                        | 9                                |                          | Zeitschaltuhr<br>44:einstellen | TEMPORIZA -<br>DOR#:CONFIG | Таймер:уст.<br>₩:ввод           | TIMER<br>#:ENTER             | 定时器計In       | PROG HORAIRE               | 91マーセッティ<br>ギ:カクティ  |
| Contrôle minuterie                       | 9                                | TIMER<br>MONITOR         | Uhrzeit<br>Anzeige             | VISUALIZAR<br>Temporizad.  | ПРОЕМОТР<br>Таймера             | VISUALIZ<br>TIMER            | 定播状态         | AFFICHAGE<br>PROG HORAIRE  | 917-E=9-            |
| Minuterie hebdom                         | nadaire                          | WEEKLY<br>TIMER          | WOChenzeit<br>Schalt Uhr       | TEMPORIZA -<br>DOR SEMAMAL | НЕДЕЛЬНЫЙ<br>ТАЙМЕР             | TIMER<br>SETTIMANALE         | 每周定調器        | PROG HEBDO<br>MADAIRE      | 別し、アムトロ             |
| Mode de minuterie                        | e "off" (Arrêt)                  | TIMER MODE<br>OFF        | Zeitschaltuhr<br>AUS           | TEMPORIZA -<br>Dor Apagado | Таймер<br>Выкл.                 |                              | <b>油</b> 播无效 | PROG HORAIRE<br>INACTIF    | <sup>917-</sup> 無効  |
| Minuterie "Auto O                        | ff" (Arrêt auto)                 | AUTO OFF<br>TIMER        | AUTO Zeit<br>funktion aus      | APAGADO<br>Automático      | Автоотключ.<br>По такимер у     | AUTO OFF<br>TIMER            | 解除定时         | PROG HORAIRE<br>ARRET AUTO | タイマーケシウスレ<br>ポンウシ   |
| Minuterie simple                         |                                  | SIMPLE<br>TIMER          | Einfo che<br>Zeitfunktion      | TEMPORIZA -<br>DOR SIMPLE  | ПРОЕТОЙ<br>ТАЙМЕР               | TIMER<br>SEMPLIFICATO        | 简易定据         | PROG HORAIRE<br>SI MPLIFIE | <sup>ያተマ-</sup> ካጋイ |
| Paramétrage des<br>situation d'erreur    | numéros en                       | CALL                     | ←                              | ←                          | ←                               | ←                            | ←            | ←                          | ←                   |
| Modification de l'a                      | iffichage                        | DISP MODE<br>SETTING     | Anzeise<br>Befriebsart         | MOSTRAR<br>MODO            | Настройка<br>ИНА РЕЖИМА         | IMPOSTAZIONE<br>MODO DISPLAY | 转换表示         | AFFICHAGE<br>SOUS MENU     | 表示切替                |
| Réglage de l'affich<br>température en °C | hage de la<br>C/°F               |                          | Wechsel<br>°C/°F               | TEMPIGRADOS<br>*C/*F       | EANH.TEMMER<br>°C./°F           | TEMPERATURA<br>°C./°F        | 温度*%。        | TEMPERATURE<br>°C/°F       | 温度*%+               |
| Réglage de l'affich                      | nage de la<br>air de la pièce    | ROOM TEMP<br>DISP SELECT | Raum TEMP<br>sewahit           | MOSTRAR<br>TEMP:           | Показывать<br>темп.в комн.      | TEMPERATURA<br>AMBIENTE      | 吸入温度         |                            | スイコミオンド<br>と3ウン     |
| Réglage de l'affichag                    | je refroidissement/              | AUTO MODE                | Auto Betrieb                   | MOSTRARF/C                 | HHA.T/X B<br>PEXTIME 4BTD       | AUTO<br>C/H                  | 包标示          | AFFICHAGE<br>AUTO F/C      | 自動調整                |
| chaunage automatiq                       | uc                               |                          |                                |                            |                                 |                              |              |                            |                     |

## 9. Fonctionnement d'urgence de la télécommande sans fil

#### PKA-A·KA(L)

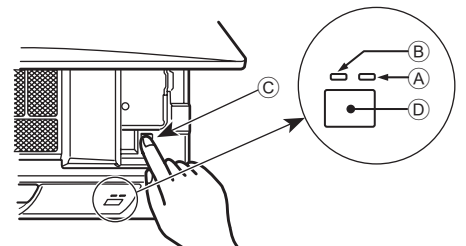

#### Lorsqu'il n'est pas possible d'utiliser la télécommande Lorsque les piles de la télécommande sont usées ou lorsque la télécommande ne fonctionne pas correctement, vous pouvez activer le mode de fonctionnement d'urgence à l'aide des touches d'urgence situées sur la grille.

- A Témoin DEFROST/STAND BY (dégivrage/veilleuse) (Orange)
- B Témoin de fonctionnement (Vert)
- Interrupteur de fonctionnement d'urgence (chauffage/refroidissement)
   Capteur
- Chaque fois que vous appuyez sur l'interrupteur de fonctionnement d'urgence, le mode de fonctionnement change.
- Sélectionnez "FROID/CHAUD" sur le moniteur. (L'affichage est orange pendant 5 secondes après le basculement.)

## 10. Entretien et nettoyage

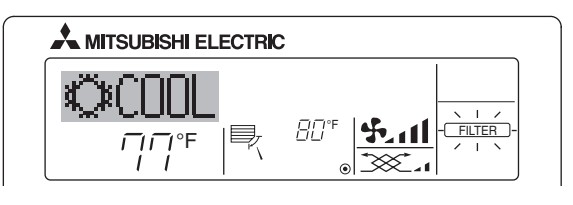

- Affiche qu'il faut nettoyer le filtre.
- Nettoyez le filtre.
- Pour réinitialiser l'affichage "FILTER" (filtre) Si vous appuyez deux fois successives sur la touche [FILTER] (filtre) après avoir nettoyé le filtre, l'affichage s'éteint puis est réinitialisé.

#### Remarque :

- Si deux types d'appareils intérieurs (ou plus) sont contrôlés, la période entre les nettoyages dépend du type de filtre. Si vous devez nettoyer le filtre de l'appareil principal, "FILTER" (filtre) s'affiche. Si l'affichage s'éteint, la période cumulée est réinitialisée.
- "FILTER" (filtre) indique la période entre les nettoyages en heure si le climatiseur est utilisé dans des conditions d'air intérieur normales. Toutefois, le degré d'encrassement du filtre dépend des conditions environnementales ; nettoyez-le donc en conséquence.
- La période cumulée avant le nettoyage du filtre varie selon les modèles.
- Cette indication est indisponible pour la télécommande sans fil.

#### Nettoyage des filtres

- Nettoyer les filtres avec un aspirateur. Si vous ne possédez pas d'aspirateur, battre les filtres contre un objet dur afin de les secouer et de retirer toutes les saletés et la poussière.
- Si les filtres sont particulièrement sales, les laver à l'eau tiède. Veiller à rincer soigneusement toute trace de détergent et laisser sécher les filtres complètement avant de les remonter dans le climatiseur.

#### **Précaution:**

- Ne jamais laisser sécher les filtres au soleil ni les sécher en utilisant une source de chaleur comme un chauffage électrique : vous risqueriez de les déformer.
- Ne jamais laver les filtres à l'eau chaude (au-dessus de 50°C) car vous risqueriez de les faire gondoler.
- Veiller à ce que les filtres à air soient toujours en place. La mise en marche de l'appareil alors que les filtres sont retirés pourrait en effet être à l'origine d'un mauvais fonctionnement.

#### **Précaution:**

- Avant de commencer le nettoyage, arrêter l'appareil et couper l'alimentation.
- Les appareils intérieurs sont équipés de filtres servant à extraire les poussières de l'air aspiré. Nettoyer les filtres selon les méthodes illustrées ci-après.

- [Modèles de chauffage et de refroidissement]
  - ► Refroidissement ► Chauffage ► Arrêt

[Modèles de refroidissement seulement]

► Refroidissement - Arrêt

#### Moniteur

|       | VERT | ORANGE |                                                                    |
|-------|------|--------|--------------------------------------------------------------------|
| ARRÊT | 0    | 0      | L'affichage est orange pendant                                     |
| FROID | •    | 0      | 5 secondes après le basculement<br>comme indiqué à gauche, puis il |
| CHAUD | ٠    | ٠      | redevient normal.                                                  |

#### ○ Éteint ● Allumé

\* Les détails concernant le fonctionnement d'urgence sont tels qu'indiqués ci-dessous.

Notez que pendant les 30 premières minutes environ, le réglage de la température ne fonctionne pas et l'appareil tourne en mode continu avec le ventilateur, etc.

| Mode de fonctionnement                        | FROID      | CHAUD         |
|-----------------------------------------------|------------|---------------|
| Température définie                           | 24°C, 75°F | 24°C, 75°F    |
| Vitesse de ventilateur                        | Élevée     | Élevée        |
| Témoin de direction<br>du flux d'air vertical | Réglage 1  | Réglage 4 (5) |

### Retrait du filtre

- A Précaution:
- Lors du retrait du filtre, se protéger les yeux de la poussière. Si vous devez monter sur le rebord d'une fenêtre pour effectuer l'opération, attention de ne pas tomber.
- Une fois le filtre retiré, ne pas toucher les pièces métalliques internes de l'appareil intérieur sous peine de blessure.

#### PKA-A·KA(L)

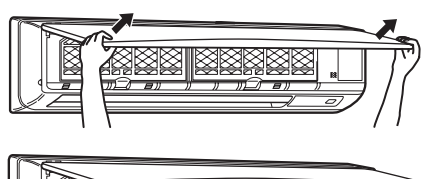

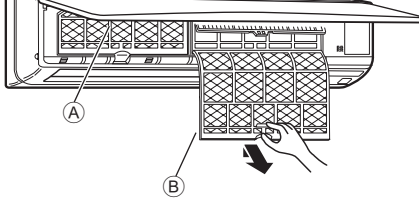

- ① Tirez sur les deux coins inférieurs de la grille d'aspiration des deux mains pour ouvrir la grille, puis levez le filtre jusqu'à ce qu'il se bloque en position d'arrêt.
- ② Maintenez enfoncés les boutons se trouvant sur le filtre et tirez le filtre vers le haut avant de le retirer complètement.
  - (Situé à deux endroits : droite et gauche.)
  - A Grille avant
  - B Filtre

## 11. Guide de dépannage

| En cas de problème :                                                                                                | Voici la solution. (L'appareil fonctionne normalement.)                                                                                                    |
|----------------------------------------------------------------------------------------------------|----------------------------------------------------------------------------------------------------|
| Le climatiseur ne chauffe ni ne refroidit correctement.                                                             | Nettoyez le filtre. (Le débit d'air est réduit lorsque le filtre est sale ou<br>colmaté)                                                                        |
|                                                                                                    | <ul> <li>Contrôlez la température et ajustez la température définie en</li> </ul>                                                                               |
|                                                                                                    | <ul> <li>consequence.</li> <li>Assurez-vous qu'il y a suffisamment d'espace autour de l'appareil extérieur</li> </ul>                                           |
|                                                                                                    | L'admission ou la sortie d'air de l'appareil intérieur est-elle bloquée ?                                                                                       |
|                                                                                                    | Une porte ou une fenêtre a-t-elle été laissée ouverte ?                                                                                                    |
| Lorsque l'opération de chauffage débute, de l'air chaud n'est pas<br>expulsé immédiatement de l'appareil intérieur. | De l'air chaud est expulsé uniquement lorsque l'appareil intérieur est<br>suffisamment chaud.                                                                   |
| En mode de chauffage, le climatiseur s'arrête avant que la température                                              | Lorsque la température extérieure est basse et l'humidité de l'air importante,                                                                                  |
| définie pour la pièce soit atteinte.                                                                                | du givre peut se former sur l'appareil extérieur. Dans ce cas, l'appareil                                                                                       |
|                                                                                                    | de l'appareil devrait débuter au bout de 10 minutes environ.                                                                                                    |
| La direction du flux d'air vertical varie pendant l'opération ou la direction                                       | En mode de refroidissement, les ailettes se placent automatiquement                                                                                             |
| ne peut etre dennie.                                                                                                | direction du flux d'air vertical basse (horizontale) est sélectionnée. Ceci                                                                                     |
|                                                                                                    | évite la formation d'eau sur les ailettes et prévient tout suintement.                                                                                          |
|                                                                                                    | En mode de chauffage, les allettes se placent automatiquement en position horizontale lorsque la température du flux d'air vertical est                         |
|                                                                                                    | basse ou pendant le mode de dégivrage.                                                                                                    |
| Lorsque la direction du flux d'air vertical est modifiée, les ailettes se                                           | Lorsque la direction du flux d'air vertical est modifiée, les ailettes se<br>placent aur la position détarminée après être passées par la position              |
| déterminée avant de s'arrêter sur la position souhaitée.                                                            | de base.                                                                                                    |
| Un bruit d'eau qui ruisselle ou plus rarement un souffle peut être perçu.                                           | Ces bruits peuvent être perçus lorsque le réfrigérant circule dans le                                                                                           |
| Un craquement ou un grincement peut être percu                                                                      | Climatiseur ou lorsque le flux du refrigerant a été modifie.                                                                                                    |
| on oraquement ou un grineement pout erre perçu.                                                                     | frottent les unes contre les autres en raison de l'expansion et de la<br>contraction qui résultent des variations de température                                |
| La pièce a une odeur désagréable.                                                                                   | <ul> <li>L'appareil intérieur aspire de l'air qui contient des gaz produits par les</li> </ul>                                                                  |
|                                                                                                    | murs, les moquettes et les meubles ainsi que des odeurs véhiculées<br>par les vêtements, puis il les expulse à nouveau dans la pièce.                           |
| Une buée ou vapeur blanche sort de l'appareil intérieur.                                                            | Si la température intérieure et l'humidité de l'air sont élevées, cette<br>situation neut se produine en début d'aré ration                                     |
|                                                                                                    | <ul> <li>En mode de dégivrage, de l'air froid peut être expulsé et avoir</li> </ul>                                                                             |
|                                                                                                    | l'apparence de la buée.                                                                                                    |
| De l'eau ou de la vapeur sort de l'appareil extérieur.                                                              | En mode de refroidissement, de l'eau peut se former et suinter des<br>tuyaux et des raccords froids                                                             |
|                                                                                                    | <ul> <li>En mode de chauffage, de l'eau peut se former et suinter de</li> </ul>                                                                                 |
|                                                                                                    | l'échangeur thermique.                                                                                                    |
|                                                                                                    | s'évapore provoquant ainsi une émission de vapeur d'eau.                                                                                                    |
| Le témoin de fonctionnement n'apparaît pas sur l'écran de la télécommande.                                          | Mettez l'appareil sous tension. Le signe "                                                                                                    |
| Le signe " " " apparaît sur l'écran de la télécommande.                                                             | Lors du contrôle centralisé, le signe " " " " apparaît sur l'écran de la                                                                                        |
|                                                                                                    | télécommande et le fonctionnement du climatiseur ne peut être lancé                                                                                             |
| Lorsque le climatiseur est redémarré immédiatement après avoir été                                                  | Patientez trois minutes environ                                                                                                    |
| éteint, son fonctionnement est bloqué même si la touche "ON/OFF"                                                    | (Le fonctionnement s'est arrêté pour protéger le climatiseur.)                                                                                                  |
| (Marche/Arret) est sollicitee.                                                                                      | La fonction de marche de la minuterie a-t-elle été réglée ?                                                                                                    |
| soit sollicitée.                                                                                                    | Appuyez sur la touche "ON/OFF" (Marche/Arrêt) pour l'arrêter.                                                                                                   |
|                                                                                                    | Le climatiseur est-il relié à une télécommande centralisée ?<br>Veuillez consulter les personnes responsables du contrôle du climatiseur.                       |
|                                                                                                    | <ul> <li>Le signe "</li></ul>                                                                                                    |
|                                                                                                    | Veuillez consulter les personnes responsables du contrôle du climatiseur.                                                                                       |
|                                                                                                    | été réglée ?                                                                                                    |
|                                                                                                    | Appuyez sur la touche "ON/OFF" (Marche/Arrêt) pour l'arrêter.                                                                                                   |
| sollicitée.                                                                                                    | Appuyez sur la touche "ON/OFF" (Marche/Arrêt) pour relancer l'opération.                                                                                        |
|                                                                                                    | Le climatiseur est-il relié à une télécommande centralisée ?                                                                                                    |
|                                                                                                    | <ul> <li>Le signe "A" apparaît-il sur l'écran de la télécommande ?</li> </ul>                                                                                   |
|                                                                                                    | Veuillez consulter les personnes responsables du contrôle du climatiseur.                                                                                       |
| Le fonctionnement de la minuterie de la télécommande ne peut pas être                                               | Les paramétrages de la minuterie sont-ils invalides ?                                                                                                    |
| · · · · · · · · · · · · · · · · · · ·                                                                               | Si la minuterie peut être réglée, les signes ( <u>WEEKLY</u> ), ( <u>SIMPLE</u> ), ou<br>( <u>AUTO OFF</u> ) doivent apparaître sur l'écran de la télécommande. |
| Le message "PLEASE WAIT" (VEUILLEZ PATIENTER) apparaît sur l'écran de la télécommande.                              | Les paramétrages initiaux sont en cours d'exécution. Patientez trois<br>minutes environ.                                                                        |
| Un code d'erreur apparaït sur l'écran de la télécommande.                                                           | <ul> <li>Les dispositifs de protection ont fonctionné pour protéger le climatiseur.</li> <li>N'essavez pas de réparer cet appareil vous-même</li> </ul>         |
|                                                                                                    | Mettez l'appareil hors tension immédiatement et consultez votre                                                                                                 |
|                                                                                                    | revendeur. Vous devrez fournir au revendeur le nom du modèle et les informations qui apparaissent sur l'écran de la télécommande                                |
| Un bruit de goutte à goutte ou de moteur qui tourne peut être perçu.                                                | <ul> <li>A l'arrêt de l'opération de refroidissement, la pompe de vidange se</li> </ul>                                                                         |
|                                                                                                    | met en marche puis s'arrête Patientez 3 minutes environ                                                                                                    |

## 11. Guide de dépannage

| En cas de problème :                                                                                                    | Voici la solution. (L'appareil fonctionne normalement.)                                                                                                    |                                                                                                    |                                                        |                                                         |                                                        |  |
|----------------------------------------------------------------------------------------------------|----------------------------------------------------------------------------------------------------|----------------------------------------------------------------------------------------------------|--------------------------------------------------------|---------------------------------------------------------|--------------------------------------------------------|--|
| Le bruit perçu est supérieur aux caractéristiques sonores.                                                                                                    |                                                                                                    | Le niveau sonore du fonctionnement intérieur dépend de l'acoustiq<br>de la pièce dans laquelle l'appareil est installé (voir tableau suivant)<br>et sera supérieur aux caractéristiques sonores (mesurées dans une<br>pièce sans écho). |                                                        |                                                         |                                                        |  |
|                                                                                                    |                                                                                                    |                                                                                                    | Pièces présentant une<br>absorption phonique<br>élevée | Pièces présentant une<br>absorption phonique<br>normale | Pièces présentant une<br>absorption phonique<br>faible |  |
|                                                                                                    |                                                                                                    | Exemples<br>de pièce                                                                                                    | Studio de<br>radiodiffusion, salle<br>de musique, etc. | Salle de<br>réception, entrée<br>d'hôtel, etc.          | Bureau,<br>chambre d'hôtel                             |  |
|                                                                                                    |                                                                                                    | Niveaux sonores                                                                                                    | 3 à 7 dB                                               | 6 à 10 dB                                               | 9 à 13 dB                                              |  |
| Rien n'apparaît sur l'écran de la télécommande sans fil, l'écran est flou,<br>ou l'appareil intérieur ne reçoit aucun signal sauf si la télécommande est<br>éteinte. | <ul> <li>Les piles sont faibles.<br/>Remplacez les piles et appuyez sur la touche "Reset" (Réinitialiser).</li> <li>Si rien n'apparaît suite au remplacement des piles, assurez-vous que<br/>les piles sont insérées conformément à la polarité indiquée (+, –).</li> </ul>               |                                                                                                    |                                                        |                                                         |                                                        |  |
| Le témoin de fonctionnement situé près du récepteur de la télécommande sans fil sur l'appareil intérieur clignote.                                                   | <ul> <li>La fonction d'auto-diagnostic a fonctionné pour protéger le climatiseur.</li> <li>N'essayez pas de réparer cet appareil vous-même.<br/>Mettez l'appareil hors tension immédiatement et consultez votre<br/>revendeur. Veuillez fournir au revendeur le nom du modèle.</li> </ul> |                                                                                                    |                                                        |                                                         |                                                        |  |

# 12. Spécifications techniques

| Madàla                                                                                                    |              |                         |              |  |  |
|----------------------------------------------------------------------------------------------------|--------------|-------------------------|--------------|--|--|
| Modele                                                                                                    | FKA-A24KA(L) | PKA-A30KA(L)            | FRA-ASORA(L) |  |  |
| Alimentation de l'appareil (Tension <v> / Fréquence <hz< td=""><td>·)</td><td colspan="3">Single 208/230, 60</td></hz<></v> | ·)           | Single 208/230, 60      |              |  |  |
| Puissance Absorbée Normale (Intérieur uniquement) <kw< td=""><td>&gt; 0,05</td><td>0,05</td><td>0,08</td></kw<>             | > 0,05       | 0,05                    | 0,08         |  |  |
| Courant Assigné (Intérieur uniquement) <a< td=""><td>&gt; 0,36</td><td>0,36</td><td>0,57</td></a<>                          | > 0,36       | 0,36                    | 0,57         |  |  |
| CHAUFFAGE <kw< td=""><td>&gt; _</td><td>-</td><td>_</td></kw<>                                                              | > _          | -                       | _            |  |  |
| Dimensions (Hauteur) <inch< td=""><td colspan="5">14-3/8</td></inch<>                                                       | 14-3/8       |                         |              |  |  |
| Dimensions (Largeur) <inch< td=""><td colspan="5">46-1/16</td></inch<>                                                      | 46-1/16      |                         |              |  |  |
| Dimensions (Profondeur) <inch< td=""><td colspan="4">11-5/8</td></inch<>                                                    | 11-5/8       |                         |              |  |  |
| Débit de la soufflerie (Faible-Moyenne-Elevé) <pre><cfm< pre=""></cfm<></pre>                                               | > 635-       | 635-705-775 705-810-920 |              |  |  |
| Niveau de bruit (Faible-Moyenne-Elevé) <db< td=""><td>&gt; 39</td><td colspan="2">39-42-45 43-46-49</td></db<>              | > 39         | 39-42-45 43-46-49       |              |  |  |
| Poids net <lbs< td=""><td colspan="3">46</td></lbs<>                                                                        | 46           |                         |              |  |  |

Please be sure to put the contact address/telephone number on this manual before handing it to the customer.

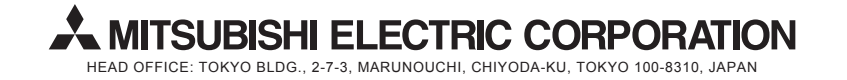